# NEGÓCIOS DIGITAIS

# Tutorial

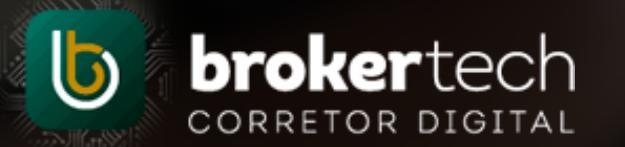

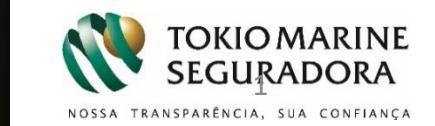

# Sumário

| Ι. |  |   | _ |
|----|--|---|---|
|    |  | Т | Т |
|    |  |   |   |
|    |  |   |   |
|    |  |   |   |
|    |  |   |   |

| 1.  | O que são os Negócios Digitais?            | .SLD 03       |
|-----|--------------------------------------------|---------------|
| 2.  | Adesão e configuração                      | SLD 04 ao 06  |
| 3.  | Adesão e Configuração: Canais Tokio Marine | SLD 07        |
| 4.  | Adesão e Configuração: Canais Corretor     | .SLD 08 ao 22 |
| 5.  | Cotação via canais Tokio                   | SLD 23 ao 43  |
| 6.  | Cotação via canais Corretor                | SLD 44 ao 47  |
| 7.  | Painel de Gestão                           | SLD 48        |
| 8.  | Painel de notificações                     | SLD 49        |
| 9.  | E-mails de notificações                    | SLD 50        |
| 10. | Quais Formatos?                            | SLD 51 a 58   |
| 11. | A importância das Redes Sociais            | SLD 59 a 66   |

# 1 – O que são os Negócios Digitais

Negócios Digitais, você não perde as oportunidades geradas na Internet!

A ferramenta oferece dois meios de prospecção: **via canais da Tokio marine** e **via canais da Corretora**. Por meio deles, os Clientes poderão cotar e contratar\* os Seguros da Tokio Marine em um ambiente seguro e de fácil navegação.

Para os <u>**Canais da Tokio Marine**</u>, ao aderir à ferramenta, você será sugerido aos Clientes geograficamente mais próximos ao seu endereço, que tiverem interesse na cotação e contratação do Seguro.

Para os <u>Canais da Corretora</u>, você tem ainda a opção de incluir nossa aplicação no site da sua Corretora, permitindo que seus Clientes cotem e contratem os Seguros da Tokio Marine no mesmo ambiente exclusivo e com os mais modernos conceitos de usabilidade digital.

O processo oferece total transparência, com possibilidade de acompanhar todas as cotações e vendas realizadas por meio do Portal Nosso Corretor ou de notificações por email.

\*contratação online disponível apenas para os produtos Residencial, Acidentes Pessoais Individual, Acidentes Pessoais Estagiário e Vida Individual (Homem e Mulher).

# 2 - Adesão e configuração - Acesso

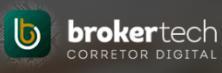

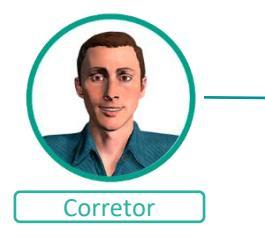

Para aderir a ferramenta é necessário acessar o menu abaixo e realizar a configuração dos produtos.

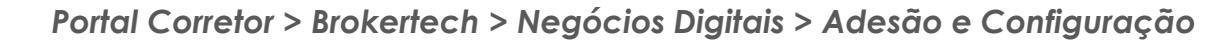

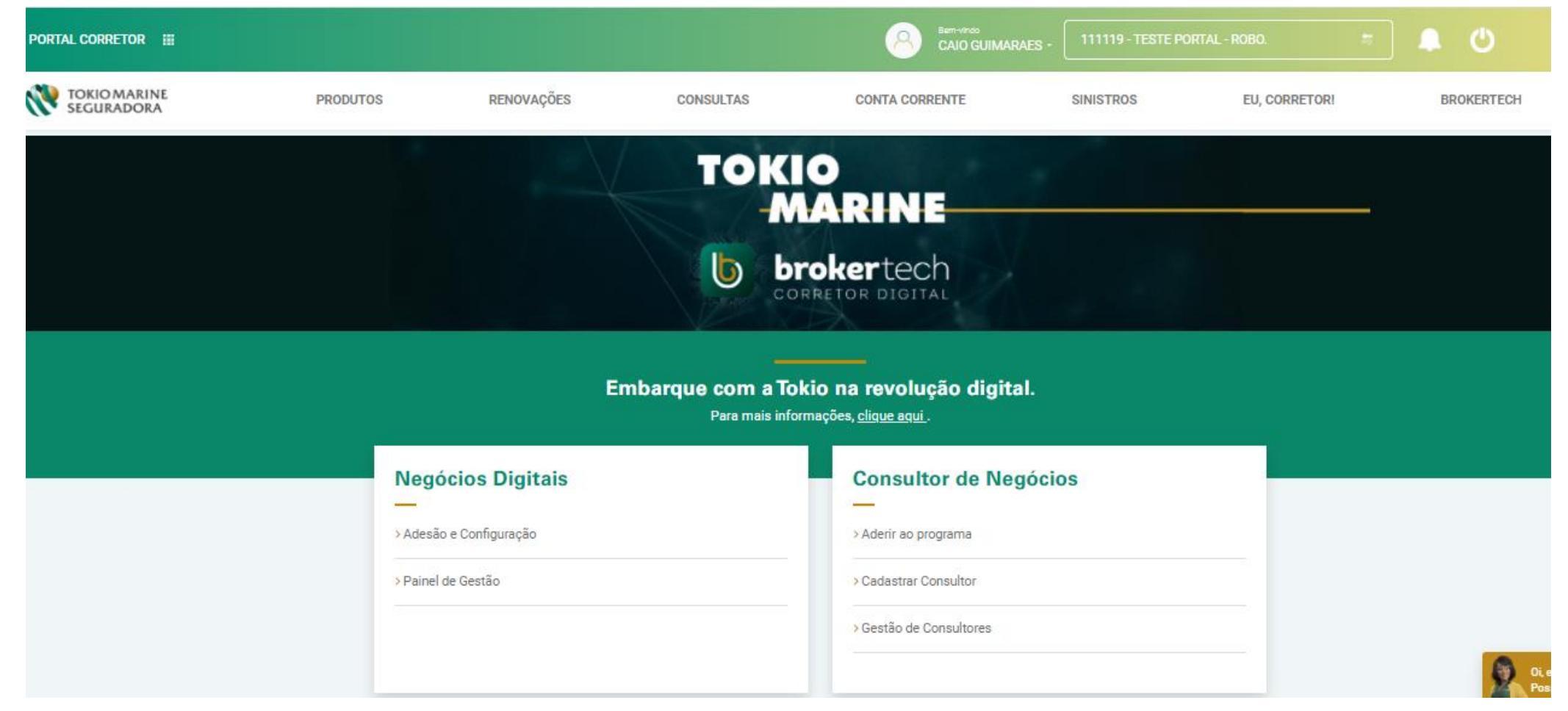

# 2 – Adesão e configuração – Dados Básicos

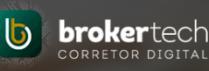

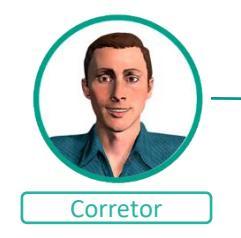

Preencha as informações para configuração geral da ferramenta. 

Dados de Contato

A Tokio Marine disponibiliza ferramentas para que você possa aproveitar todas as oportunidades de novos negócios.

A ferramenta Negócios Digitais permite que você amplie seu poder de prospecção online, aproximando ainda mais a marca da sua Corretora dos consumidores, aumentando seu volume de cotações e até fechamento de novos negócios.

Abaixo, você se cadastra e seleciona qual dos dois modelos de adesão mais se encaixa na sua estratégia de negócios: via canais da Tokio Marine ou via canais da sua Corretora.

#### Dados de Contato

| São sugeridos do próprio cadastro do corretor, podendo ser atualizados.         | Nome da Corretora:                       |                    | Telefone:                         |                                    | Celular:        |                                        |           |
|---------------------------------------------------------------------------------|------------------------------------------|--------------------|-----------------------------------|------------------------------------|-----------------|----------------------------------------|-----------|
| Este e-mail será utilizado para receber                                         | TESTE CORRETORA DE SEGUROS LTDA          | 0                  | (11) 3333-3333                    | 0                                  | (11) 99999-99   | 999                                    | 0         |
| as notificações e não é divulgado ao cliente.                                   | E-mail:                                  |                    | Endereço:                         |                                    |                 |                                        |           |
|                                                                                 | TESTE@TESTE.COM.BR                       | 0                  | TESTE, 80                         |                                    |                 |                                        | 0         |
| Dados de Exibição                                                               | Dados de Exibição                        |                    |                                   |                                    |                 |                                        |           |
| Estes dados possibilitarão personalizar o                                       | Nome do Corretor Virtual:                |                    | Escolha seu Avatar                |                                    | Logotipo da Tol | kio Marine:                            |           |
| nome virtual e retirar menções à Tokio                                          | TESTE CORRETORA                          | 0                  |                                   | Θ                                  | Exibir logo To  | okio Marine                            |           |
| Marine para utilização no site da<br>corretora. Todos os dados ficarão visíveis | E-mail de Exibição:                      |                    | Site de Exibição/Logotipo:        |                                    | Telefone:       |                                        |           |
| para o cliente.                                                                 | contato@meijisancafer.com.br             | 0                  | https://www.testecorretora.com.br | θ                                  | 0800-000-000    | 00                                     | 0         |
| Redes Sociais                                                                   | Redes Sociais                            |                    |                                   |                                    |                 |                                        |           |
| Ao final das cotações realizadas, o                                             | Facebook:                                | Twitter:           |                                   | Google+:                           |                 | LinkedIn:                              |           |
| sociais.                                                                        | https://www.facebook.com/teste.corretora | https://twitter/te | stecorretora 0                    | https://plus.google.com/+josedasil | va O            | https://www.inkedin.com/testecorretora | 0         |
|                                                                                 |                                          |                    |                                   |                                    |                 |                                        | 2) Salvar |

# 2 – Adesão e Configuração: Canais Disponíveis

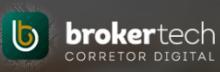

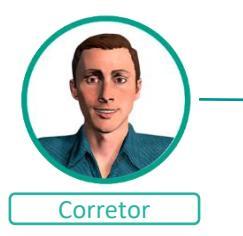

A ferramenta oferece dois meios de prospecção: via Canais da Tokio marine e via Canais da Corretora.

No caso dos canais da Tokio Marine, ao aderir à ferramenta, você será sugerido aos Clientes geograficamente mais próximos ao seu endereço, que tiverem interesse na cotação e contratação do Seguro.

No caso dos canais do **Corretor ou Empresa Parceira**, ao configurar a ferramenta, você poderá incluir em seu site, enviar por whatsapp ou por e-mail a ferramenta totalmente personalizada aos seus clientes, podendo ou não ter menção à Tokio Marine. Neste canal você também pode configurar para utilizar o cotador em uma Empresa Parceira.

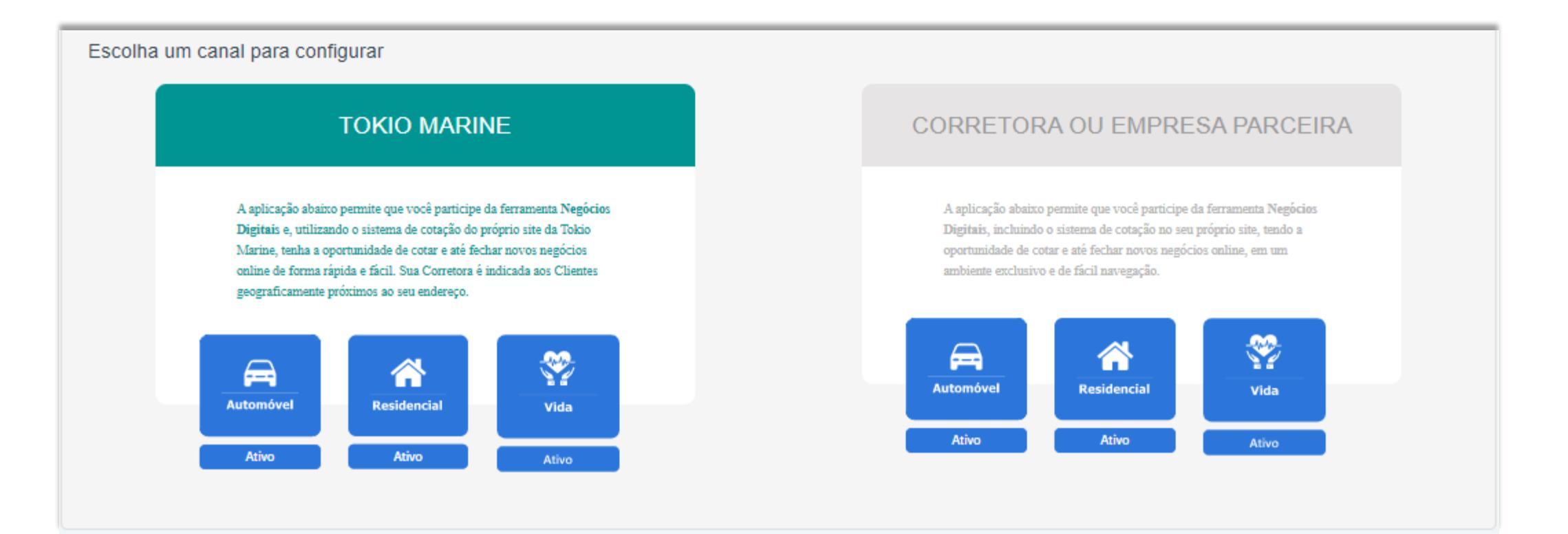

# 3 – Adesão e Configuração: Canais Tokio Marine

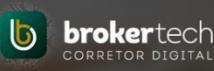

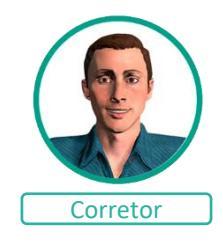

#### Automóvel, Residencial e Vida

Nos canais da Tokio Marine: a comissão, o tipo de renovação e o envio de documentos são fixados, sem possibilidade de edição.

Ao clicar em autorizar e salvar, será gravado data/hora e o usuário responsável da adesão.

Em até 24h, o corretor estará ativo para ser oferecido geograficamente aos clientes mais próximos de sua corretora.

Com isso autoriza a Tokio Marine, entrar em contato com o cliente para concretizar o seguro.

O termo de operacionalização completo do programa de cada produto está disponível para download.

#### Escolha um canal para configurar

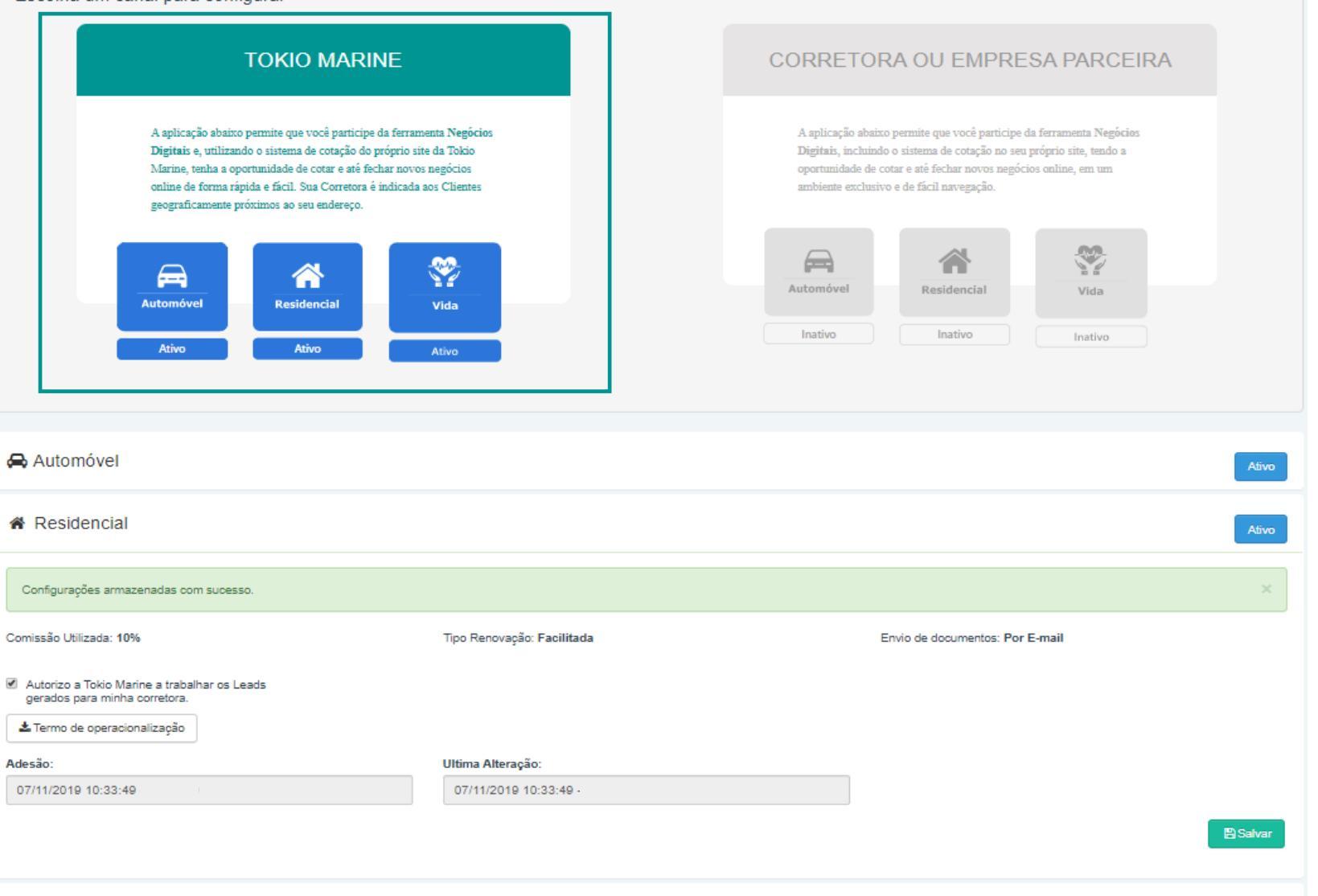

#### 4 – Adesão e Configuração: Canais Corretor

Canais Corretor > Escolha o produto para configurar:

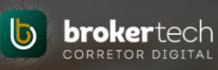

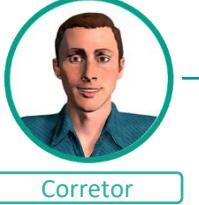

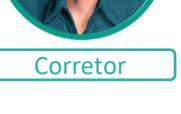

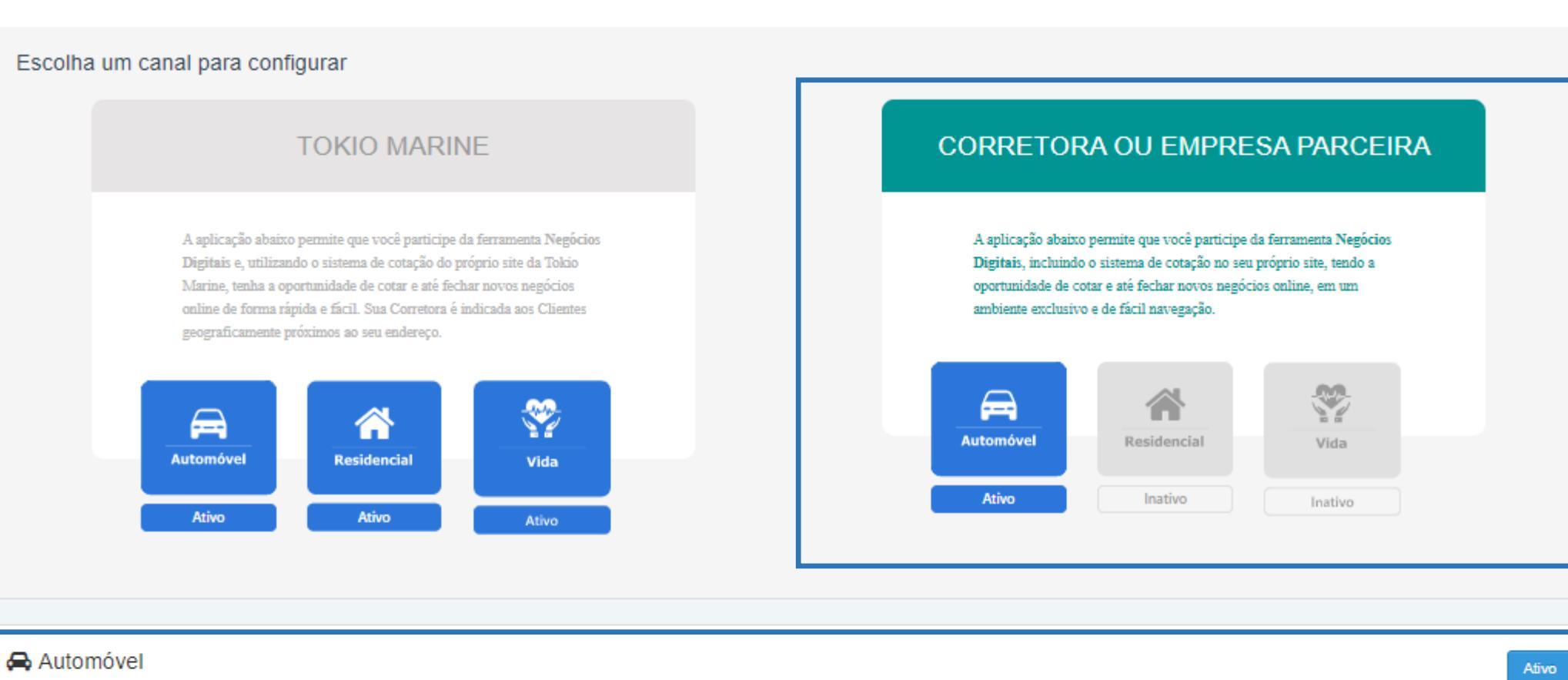

#### Residencial

Inativo

# 4 – Adesão e Configuração: Canais Corretor - Automóvel

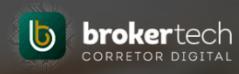

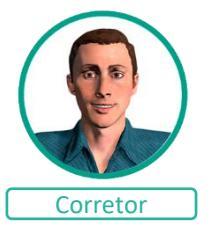

#### **Empresa Parceira**

Nos canais da corretora, caso ele possua empresas parceiras cadastradas, irá listar todas as empresas que possuem relacionamento.

Com isso, o corretor tem a possibilidade de configurar a comissão para cada empresa parceira.

| Empresas  | Parceiras |
|-----------|-----------|
| Linprovuo |           |

|   | Código | Nome          | Acessos | % Comissão |
|---|--------|---------------|---------|------------|
| l | 8601   | ASSOC APOS    |         | 15 %       |
| l | 4353   | INTERNATIONAL |         | 15 %       |
| L | 14084  | INTERNATIONAL |         | 15 %       |
| l | 14085  | INTERNATIONAL |         | 15 %       |
| L | 14890  | INTERNATIONAL |         | 15         |

#### Link Empresa Parceira

Ao clicar neste ícone, é disponibilizado ao corretor o banner e a URL <u>exclusiva para a Empresa Parceira</u> respeitando a comissão configurada.

Siga as instruções para inclusão no site da empresa parceira ou copie a URL e envie por whatsapp ou por email à empresa.

Todas as cotações geradas através deste link serão gravadas com a empresa parceira até a emissão da apólice.

#### Instruções para uso do banner

Obtenha o código completo abaixo (clicando em copiar) e inclua em seu site.

<a href="https://calculador.tokiomarine.com.br/automovel/#/b0a3860f-e6b6-4a7b-a6c7-bcdf5d2663 Copial
tip/4381" title="Calcule seu Seguro Auto Tokio Marine">
<img src="https://prtsso.tokiomarine.com.br/tco/painel-cotacao/images/seguroAuto-400x400.jpg" alt
</pre>

src= nttps://prtsso.tokiomarine.com.br/tco/painei-cotacao/images/seguroAuto-400x400.jpg air ="Calcule seu Seguro Auto Tokio Marine" border="0" width="400" height="400"> </a>

Ou armazene a imagem abaixo e utilize a sua uri personalizada: https://calculador.tokiomarine.com.br/automovel/#/b0a3860f-e6b8 4a7b-a8c7-bcdf5d2863f8/estipi4381

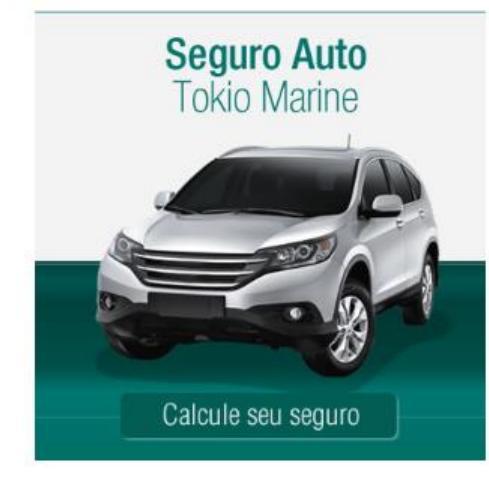

## 4 – Adesão e Configuração: Canais Corretor - Automóvel

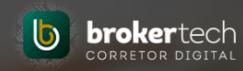

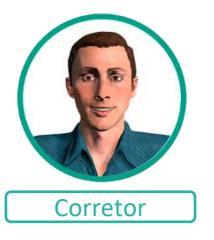

#### <u>Automóvel</u>

Os banners são disponibilizados em dois tamanhos, com versões com e sem menção à Tokio Marine.

Escolha um banner e siga as instruções para inclusão em seu site.

Ou copie a URL e envie por whatsapp ou por e-mail aos seus clientes.

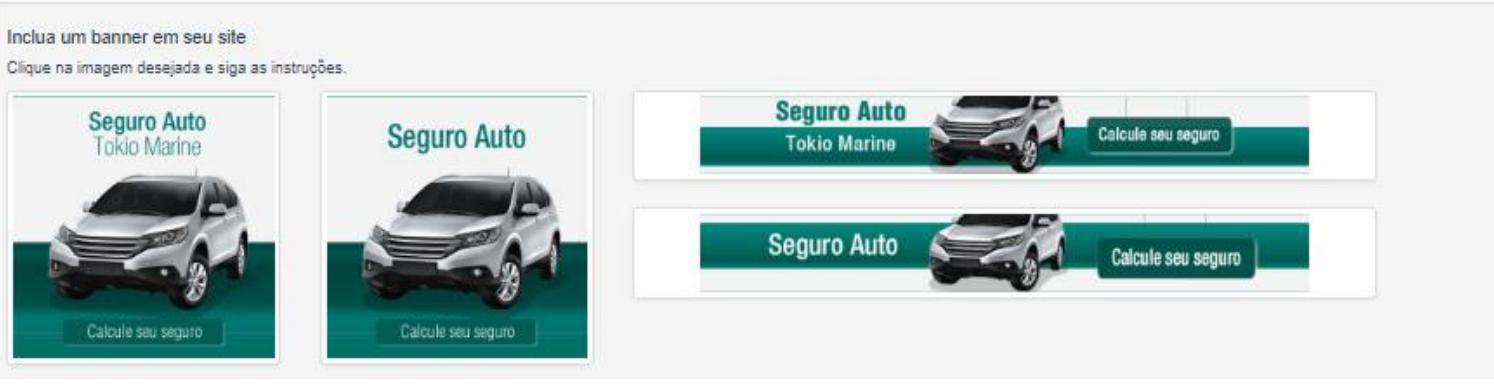

| Instruções para uso do banner                                                                                                    | × | Instruções para      |
|----------------------------------------------------------------------------------------------------|---|----------------------|
| Obtenha o código completo abaixo (clicando em copiar) e inclua em seu site.                                                                                                    |   | Obtenha o código com |
| <pre><a <br="" href="https://calculador.tokiomarine.com.br/Calculador/#/" https:="" title="Calcule seu Seguro Auto&lt;/td&gt;&lt;td&gt;Copiar&lt;br&gt;mages/&lt;/td&gt;&lt;td&gt;&lt;a href="><img src<br=""/></a></pre> |   |                      |
| Ou armazene a imagem abaixo e utilize a sua uri personalizada: https://calculador.tokiomarine.com.br/Calculador/#/                                                                                                    | • | •                    |
| Seguro Auto<br>Tokio Marine                                                                                                    |   | Ou armazene a image  |

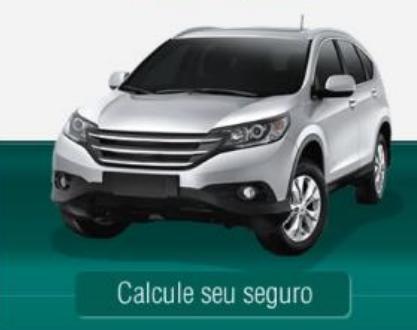

| Instruções para uso do banner                                                                                                    | ×                            |
|----------------------------------------------------------------------------------------------------|------------------------------|
| Obtenha o código completo abaixo (clicando em copiar) e inclua em seu site.                                                                                                    |                              |
| <a href="https://calculador.tokiomarine.com.br/Calculador/#/" http:="" pa:<br="" srvwebcalcact01a.tokiomarine.com.br:80="" tco="" title="Calculador.tokiomarine.com.br/Calculador.tokiomarine.com.br/Calculador.tokiomarine.tokiomarine.com.br/Calculador.tokiomarine.tokiomarine.to&lt;/td&gt;&lt;td&gt;alcule seu Seguro Auto&lt;/td&gt;&lt;/tr&gt;&lt;tr&gt;&lt;td&gt;&lt;pre&gt;&lt;img src="></a> | inel-cotacao/images//images/ |
| 4                                                                                                    |                              |

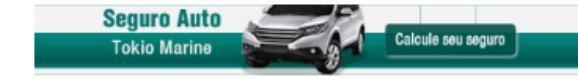

# AUTOMÓVEL

## 4 – Adesão e Configuração: Canais Corretor

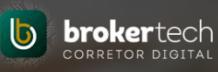

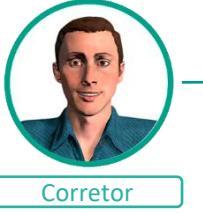

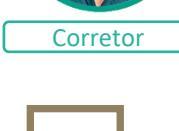

#### → Escolha o produto para configurar: Escolha um canal para configurar **TOKIO MARINE** CORRETORA OU EMPRESA PARCEIRA A aplicação abaixo permite que você participe da ferramenta Negócios A aplicação abaixo permite que você participe da ferramenta Negócios Digitais e, utilizando o sistema de cotação do próprio site da Tokio Digitais, incluindo o sistema de cotação no seu próprio site, tendo a Marine, tenha a oportunidade de cotar e até fechar novos negócios oportunidade de cotar e até fechar novos negócios online, em um online de forma rápida e fácil. Sua Corretora é indicada aos Clientes ambiente exclusivo e de fácil navegação. geograficamente próximos ao seu endereço. 9 $\sim$ 3 Automóvel Residencial Vida Automóvel Residencial Vida Ativo Ativo Inativo Ativo Ativo Ativo Automóvel Residencial

#### 🎔 Vida

# 4 – Adesão e Configuração: Canais Corretora - Residencial

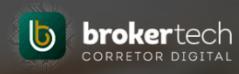

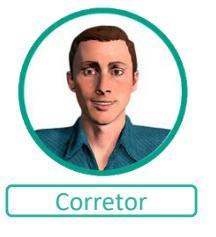

#### **<u>Residencial</u>**

Nos canais da corretora – Residencial, a comissão e as notificações por e-mail podem ser configurados. Com a flexibilidade para escolher receber notificações de clientes que apenas iniciaram a cotação, que calcularam, contrataram ou todos.

Também é apresentada a composição dos pacotes que serão ofertados aos clientes.

Após configurar e salvar, será gravado data/hora e o usuário responsável da adesão.

O corretor estará ativo e apto para utilizar aplicação em até 24h.

| pção de Captação:                 | Notificação por e-mail:           |                                    |
|-----------------------------------|-----------------------------------|------------------------------------|
| Contratar                         | Lead Calculo Contratação Emissão  |                                    |
| desão:                            | Ultima Alteração:                 |                                    |
|                                   |                                   |                                    |
| Comissão Utilizada:               |                                   |                                    |
|                                   |                                   |                                    |
| rodutos 🖲                         |                                   |                                    |
|                                   |                                   |                                    |
| BÁSICO                            | INTERMEDIÁRIO                     | COMPLETO                           |
|                                   |                                   |                                    |
| Proteções                         | Proteções                         | Proteções                          |
|                                   | Incêndio                          | Incêndio                           |
| Incêndio                          | Danos elétricos<br>Roubo          | Danos elétricos<br>Roubo           |
| Danos elétricos                   | RC Familiar                       | RC Familiar                        |
| RC Familiar                       | Despesas de Aluguel               | Despesas de Aluguel                |
| Despesas de Aluguel               | <b>₩</b>                          | Vandeusl                           |
|                                   | vendaval                          | Vidro                              |
| Assistência 24hs                  | Assistência 24hs                  | Assistência 24hs                   |
|                                   |                                   |                                    |
| Chaveiro Encanador Eletricista    | Chaveiro Encanador Eletricista    | Chaveiro Encanador Eletricista     |
|                                   |                                   |                                    |
|                                   |                                   |                                    |
| Desentupidor Vidraceiro Heip Desk | Desentupidor Vidraceiro Help Desk | Desentupidor Vidraceiro Help Desk  |
| Sorteio mensal de R\$10.000       | TEL Serteie managel de D010 000   | ((\$)) Sorteio mensal de R\$10.000 |

# 4 – Adesão e Configuração: Canais Corretora - Residencial

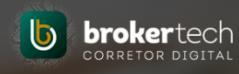

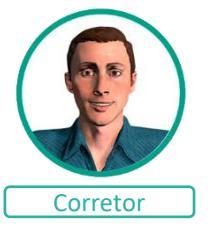

#### **Empresa Parceira**

Nos canais da corretora, caso ele possua empresas parceiras cadastradas, irá listar todas as empresas que possuem relacionamento.

Com isso, o corretor tem a possibilidade de configurar a comissão para cada empresa parceira.

| Empresas  | Parceiras |
|-----------|-----------|
| Linprovuo |           |

| l | Código | Nome          | Acessos | % Comissão |          |  |
|---|--------|---------------|---------|------------|----------|--|
| l | 8801   | ASSOC APOS    |         | 15         | <b>∞</b> |  |
| l | 4353   | INTERNATIONAL |         | 15         | <b>∞</b> |  |
| l | 14084  | INTERNATIONAL |         | 15         | <b>∞</b> |  |
| l | 14085  | INTERNATIONAL |         | 15         | <b>₽</b> |  |
| l | 14890  | INTERNATIONAL |         | 15         | <b>∞</b> |  |

#### Link Empresa Parceira

Ao clicar neste ícone, é disponibilizado ao corretor o banner e a URL<u>exclusiva para a Empresa Parceira</u> respeitando a comissão configurada.

Siga as instruções para inclusão no site da empresa parceira ou copie a URL e envie por whatsapp ou por email à empresa.

Todas as cotações geradas através deste link serão gravadas com a empresa parceira até a emissão da apólice.

#### Instruções para uso do banner

Obtenha o código completo abaixo (clicando em copiar) e inclua em seu site.

<a href="https://servicos.tokiomarine.com.br/massificados/cotador-rd-digital/3008276d-92a1-49 Copiar
95-0bf155af7b75/estip/8601" title="Calcule seu Seguro Residencial Tokio Marine">
<img src="https://prtsso.tokiomarine.com.br/tco/painel-cotacao/images/seguroResidencial-400x350.jp
g" alt="Calcule seu Seguro Resincial Tokio Marine" border="0" width="400" height="350">
</a>

Ou armazene a imagem abaixo e utilize a sua uri personalizada: https://servicos.tokiomarine.com.br/massificados/ootador-rddigital/3008276d-92a1-4945-af95-0bf155af7b75/estip/8601

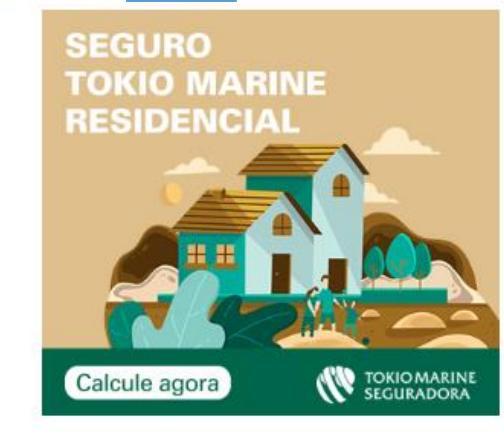

# 4 – Adesão e Configuração: Canais Corretora - Residencial

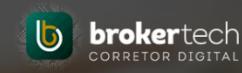

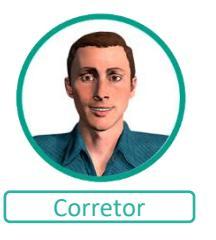

#### **Residencial**

Os banners são disponibilizados em dois tamanhos, com versões com e sem menção à Tokio Marine.

Escolha um banner e siga as instruções para inclusão em seu site.

Ou copie a URL e envie por whatsapp ou por e-mail aos seus clientes.

Importante: Se você já possuía adesão ao Tokio Corretor Online (TCO), substitua pelos novos banners e nova url.

#### Inclua um banner em seu site

Clique na imagem desejada e siga as instruções.

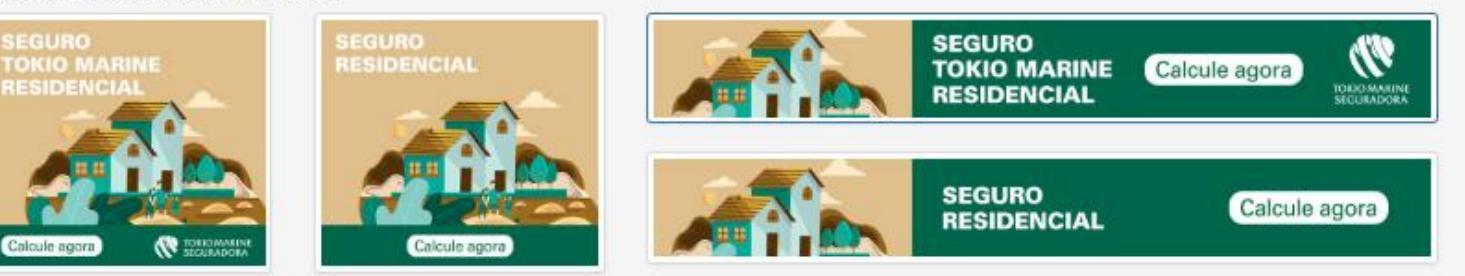

22

#### Instruções para uso do banner

**X** 

Obtenha o código completo abaixo (clicando em copiar) e inclua em seu site.

<a href="https://servicos-aceitew.tokiomarine.com.br/massificados/cotador-rd-digital/ " title Copiar <img src="http://srvwebcalcact01a.tokiomarine.com.br:80/tco/painel-cotacao/images/../images/seguroRe </a>

Ou armazene a imagem abaixo e utilize a sua url personalizada: https://servicos-aceitew.tokiomarine.com.br/massificados/cotador-rddigital/

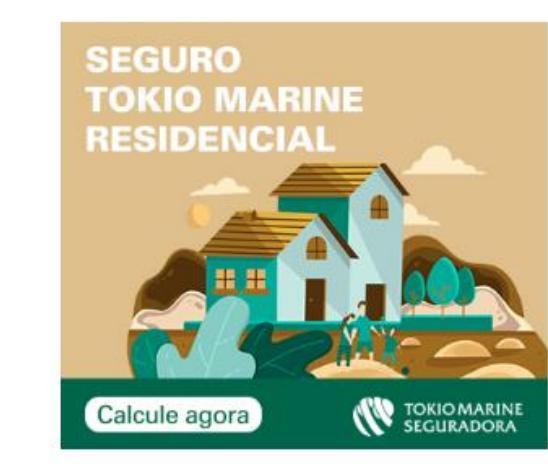

# Instruções para uso do banner Obtenha o código completo abaixo (clicando em copiar) e inclua em seu site. (a href="https://servicos-aceitew.tokiomarine.com.br/massificados/cotador-rd-digital/ " title Copiar (img src="http://srvwebcalcact01a.tokiomarine.com.br:80/tco/painel-cotacao/images/../images/seguroRe (/a> Ou armazene a imagem abaixo e utilize a sua url personalizada: https://servicos-aceitew.tokiomarine.com.br/massificados/cotador-rd-digital/

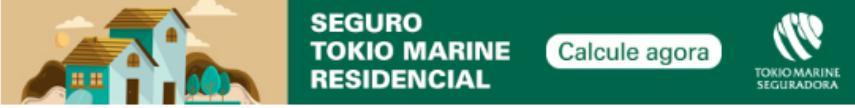

## 4 – Adesão e Configuração: Canais Corretor

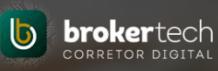

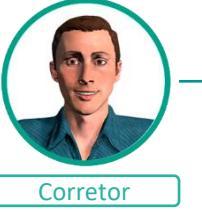

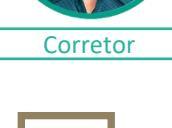

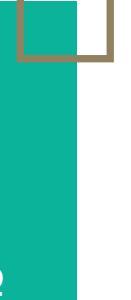

#### **TOKIO MARINE**

→ Escolha o produto para configurar:

Escolha um canal para configurar

A aplicação abaixo permite que você participe da ferramenta Negócios Digitais e, utilizando o sistema de cotação do próprio site da Tokio Marine, tenha a oportunidade de cotar e até fechar novos negócios online de forma rápida e fácil. Sua Corretora é indicada aos Clientes geograficamente próximos ao seu endereço.

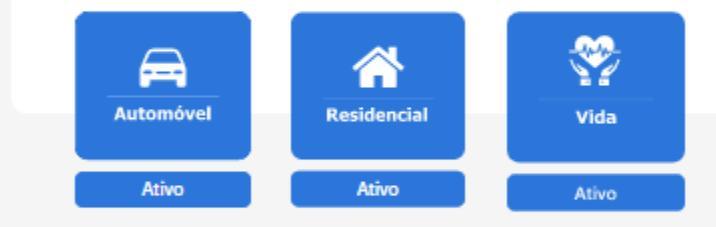

#### CORRETORA OU EMPRESA PARCEIRA

A aplicação abaixo permite que você participe da ferramenta Negócios Digitais, incluindo o sistema de cotação no seu próprio site, tendo a oportunidade de cotar e até fechar novos negócios online, em um ambiente exclusivo e de fácil navegação.

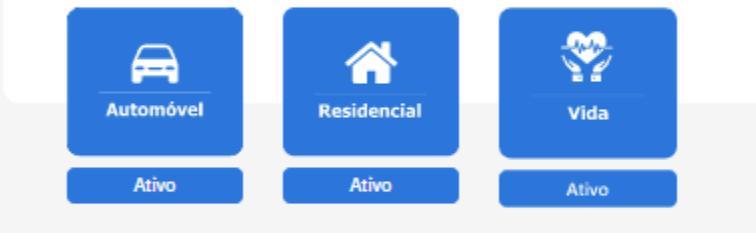

| Automóvel     | Ativo |
|---------------|-------|
| A Residencial | Ativo |
| Vida          | Afive |

# 4 – Adesão e Configuração: Canais Corretora – Vida

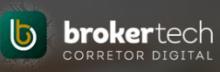

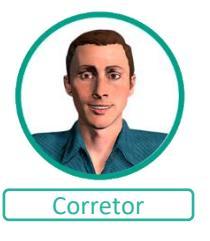

#### **Acidentes Pessoais**

Nos canais da corretora – Acidentes Pessoais, a faixa de comissão e agenciamento, e as notificações por e-mail podem ser configurados. Com a flexibilidade para escolher receber notificações de clientes que apenas iniciaram a cotação, que calcularam, contrataram ou todos.

Após configurar e salvar, será gravado data/hora e o usuário responsável da adesão.

O corretor estará ativo e apto para utilizar aplicação em até 24h.

| Acidentes Pessoais Individual                                                                                                    |   |                                                                          |  |
|----------------------------------------------------------------------------------------------------|---|--------------------------------------------------------------------------|--|
| Opção de Captação:                                                                                                    |   | Notificação por e-mail:                                                  |  |
| Contratar                                                                                                    | • | 🗹 Lead 🗹 Cálculo 🗹 Contratação                                           |  |
| Adesão:                                                                                                    |   | Ultima Alteração:                                                        |  |
| 07/11/2019 10:42:17                                                                                                    |   | 07/11/2019 10:42:17 -                                                    |  |
|                                                                                                    |   |                                                                          |  |
| % Comissão e Agenciamento:                                                                                                    |   |                                                                          |  |
| % Comissão e Agenciamento:<br>Comissão: 1.0% - Agenciamento: 0.0                                                                                                    | ¥ |                                                                          |  |
| <ul> <li>Comissão e Agenciamento:</li> <li>Comissão: 1.0% - Agenciamento: 0.0</li> <li>Acidentes Pessoais Estagiário</li> <li>Opção de Captação:</li> </ul>                                       | T | Notificação por e-mail:                                                  |  |
| <ul> <li>% Comissão e Agenciamento:</li> <li>Comissão: 1.0% - Agenciamento: 0.0</li> <li>Acidentes Pessoais Estagiário</li> <li>Opção de Captação:</li> <li>Captar Lead</li> </ul>                | T | Notificação por e-mail:                                                  |  |
| <ul> <li>Comissão e Agenciamento:</li> <li>Comissão: 1.0% - Agenciamento: 0.0</li> <li>Acidentes Pessoais Estagiário</li> <li>Opção de Captação:</li> <li>Captar Lead</li> <li>Adesão:</li> </ul> | T | Notificação por e-mail:<br>Lead Cálculo Contratação<br>Ultima Alteração: |  |

# 4 – Adesão e Configuração: Canais Corretora - Vida

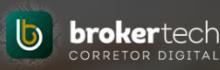

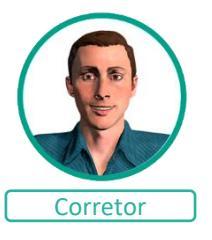

#### **Acidentes Pessoais**

Os banners são disponibilizados em dois tamanhos, com versões com e sem menção à Tokio Marine.

Escolha um banner e siga as instruções para inclusão em seu site.

Ou copie a URL e envie por whatsapp ou por e-mail aos seus clientes.

# <complex-block>

#### Inclua um banner em seu site

Instruções para uso do banner

ual Tokio Marine">

0">

</a>

Obtenha o código completo abaixo (clicando em copiar) e inclua em seu site.

individual/#/seguro-acidentes-pessoais/broker/8ceb13ae-c60f-42f4-bf88-4e64296e0a9f

<a href="http://servicos-aceitew.tokiomarine.com.br/aff/ctv/api/digita-vida-individual/#/segu Copiar

dentes-pessoais/broker/8ceb13ae-c60f-42f4-bf88-4e64296e0a9f" title="Calcule seu Seguro Vida Individ

<img src="https://prtsso-aceitew.tokiomarine.com.br/tco/painel-cotacao/images/seguroVidaIndividual-</pre>

728x90.jpg" alt="Calcule seu Seguro Vida Individual Tokio Marine" border="0" width="728" height="9

SEGURO TOKIO MARINE

ACIDENTES PESSOAIS

Ou armazene a imagem abaixo e utilize a sua url personalizada: http://servicos-aceitew.tokiomarine.com.br/aff/ctv/api/digita-vida-

INDIVIDUAL

Clique na imagem desejada e siga as instruções.

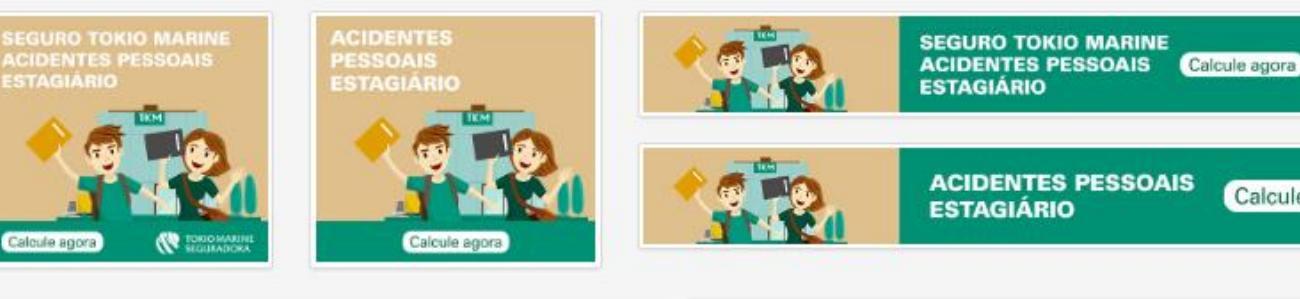

Calcule agora

TOKIO MARIN SEGURADOR/

#### Instruções para uso do banner

Obtenha o código completo abaixo (clicando em copiar) e inclua em seu site.

<a href="http://servicos-aceitew.tokiomarine.com.br/aff/ctv/api/digita-vida-individual/#/segu Copiar dentes-pessoais-estagiario/broker/251e4e18-3270-42d2-8ae3-e8354bcfc6b9" title="Calcule seu Seguro V ida Estagiário Tokio Marine">

Calcule agora

<img src="https://prtsso-aceitew.tokiomarine.com.br/tco/painel-cotacao/images/seguroVidaEstagiario-728x90.jpg" alt="Calcule seu Seguro Vida Estagiário Tokio Marine" border="0" width="728" height="9 0">

</a>

Ou armazene a imagem abaixo e utilize a sua url personalizada: http://servicos-aceitew.tokiomarine.com.br/aff/ctv/api/digita-vidaindividual/#/seguro-acidentes-pessoais-estagiario/broker/251e4e18-3270-42d2-8ae3-e8354bcfc6b9

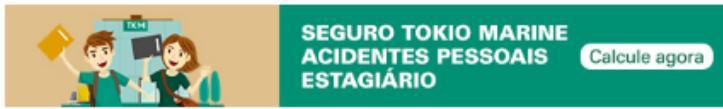

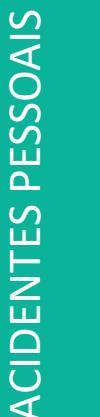

## 4 – Adesão e Configuração: Canais Corretor

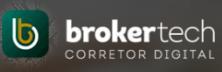

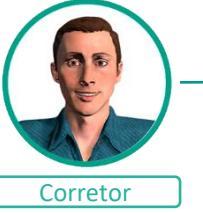

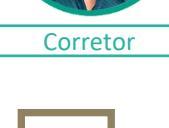

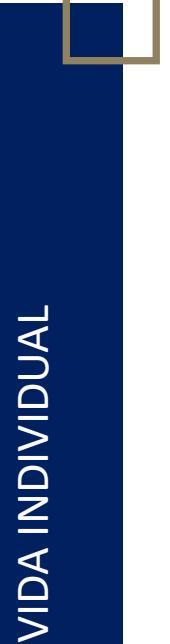

#### → Escolha o produto para configurar:

#### Escolha um canal para configurar

#### **TOKIO MARINE**

A aplicação abaixo permite que você participe da ferramenta Negócios Digitais e, utilizando o sistema de cotação do próprio site da Tokio Marine, tenha a oportunidade de cotar e até fechar novos negócios online de forma rápida e fácil. Sua Corretora é indicada aos Clientes geograficamente próximos ao seu endereço.

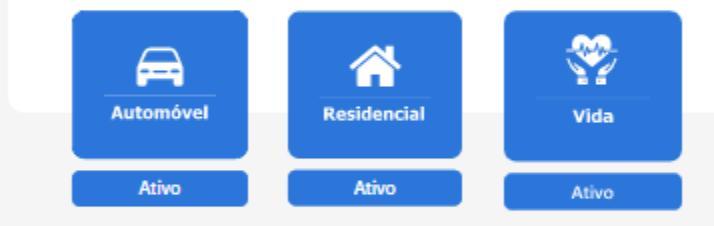

#### CORRETORA OU EMPRESA PARCEIRA

A aplicação abaixo permite que você participe da ferramenta Negócios Digitais, incluindo o sistema de cotação no seu próprio site, tendo a oportunidade de cotar e até fechar novos negócios online, em um ambiente exclusivo e de fácil navegação.

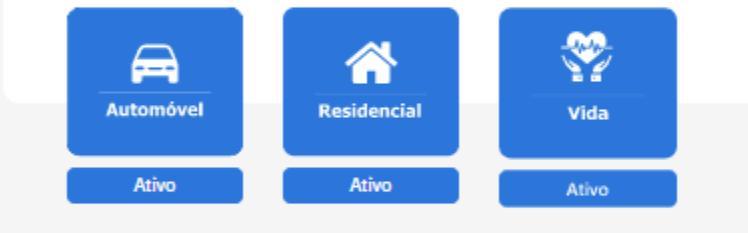

| Automóvel     | Ativo |
|---------------|-------|
| A Residencial | Ativo |
| ♥ Vida        | Ativo |

#### 4 – Adesão e Configuração: Canais Corretora – Vida

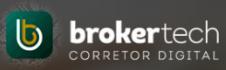

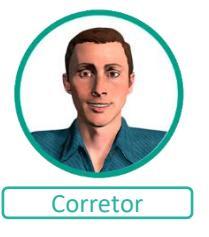

# Vida Individual

Nos canais da corretora – Vida Individual, a faixa de comissão e agenciamento, e as notificações por e-mail podem ser configurados. Com a flexibilidade para escolher receber notificações de clientes que apenas iniciaram a cotação, que calcularam, contrataram ou todos.

Após configurar e salvar, será gravado data/hora e o usuário responsável da adesão.

O corretor estará ativo e apto para utilizar aplicação em até 24h.

#### Vida Individual

TOKIO MARIN

Calcule agora

| Opção de Captação:                               | Notificação por e-mail:           |
|--------------------------------------------------|-----------------------------------|
| Captar Lead 🗸                                    | 🖸 Lead 🗹 Chiculo 🗹 Contratação    |
| Adesão:                                          | Ultima Alteração:                 |
| 04/08/2020 19:47:04 - e106400                    | 20/08/2020 18.52.03 - e100400     |
| % Comissão e Agenciamento:                       |                                   |
| Comissão: 20.0% - Agenciamento: 0.0 🗸            |                                   |
| Clique na Imagem dessipada e siga as Instruções. | SEGURO<br>VIDA INDIVIDUAL CRISTON |

# 4 – Adesão e Configuração: Canais Corretora - Vida

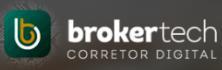

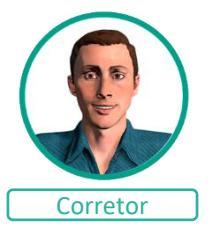

Inclua um banner em seu site

Clique na imagem desejada e siga as instruções.

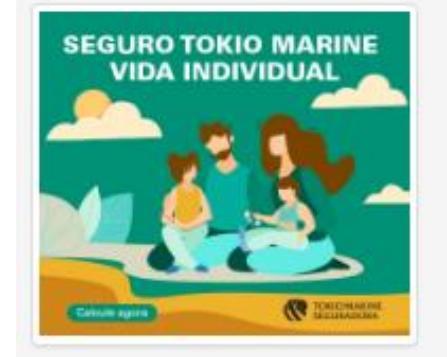

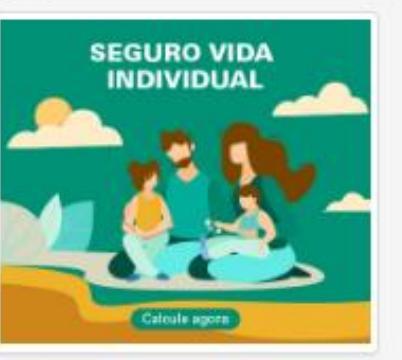

Sem menção à Tokio Marine Instruções para uso do banner

#### Obtenha o código completo abaixo (clicando em copiar) e inclua em seu site.

<a href=" https://servicos-aceitew.tokiomarine.com.br/sva/view/digital/vida-individual/#/brok Copiar
17a010-24d5-4047-b17d-2ea79fc158er" title="Calcule seu Seguro Vida Individual Tokio Marine">
<i gs:rc="https://rtssa-aceitew.tokiomarine.com.br/coojamei-locatoca/immegr/segur0/idaIndividual
Digital-400x350\_v2.jpg" alt="Calcule seu Seguro Vida Individual Tokio Marine" border="0" width="40
0" height="350">
</a>

Ou armazene a imagem abaixo e utilize a sua uri personalizada: https://servicos-aceitew.tokiomarine.com.br/sva/view/di individual/#/broker/6117a010.2dd6.4b07.b17d.2ea79fc158ac

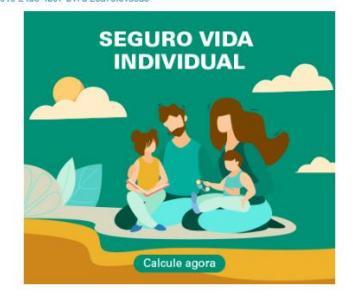

#### Vida Individual

Os banners são disponibilizados em dois tamanhos, com versões com e sem menção à Tokio Marine.

Escolha um banner e siga as instruções para inclusão em seu site.

Ou copie a URL e envie por whatsapp ou por email aos seus clientes. Com menção à Tokio Marine Instruções para uso do banner

#### tenha o código completo abaixo (clicando em copiar) e inclua em seu site

Ou armazene a imagem abaixo e utilize a sua url personalizada: https://servicos-aceitew.tokiomarine.com.br/sva/view/digital/vida-

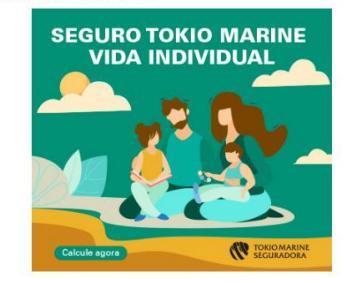

VIDA INDIVIDUAL

# 5 – Cotação – Via Canais Tokio Marine

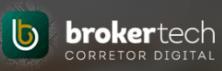

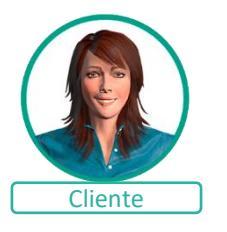

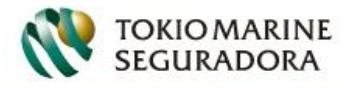

PARA VOCÉ PARA A SUA EMPRESA PARCEIROS AFINIDADES CANAIS DIGITAIS Q

#### Cote agora o seu seguro

Aqui você encontra tudo que precisa para ficar tranquilo e protegido. Veja as opções abaixo e solicite sua cotação. É bem rapidinho e fácil, você vai ver.

Os clientes captados pelos canais Tokio Marine, Site institucional, redes e mídias sociais com interesse em cotar um seguro.

Serão direcionados para as páginas de cotação dos produtos.

Contratação online Seguro Residencial

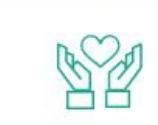

Contratação online Seguro Vida Individual Contratação online Seguro Estagiário

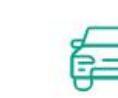

Cotação Seguro

Automóvel

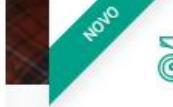

Cotação S Oi, eu sou a Marina! Posso te ajudar?

# 5 – Cotação – Via Canais Tokio Marine - Automóvel

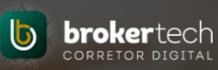

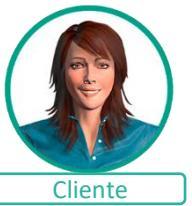

Os clientes com interesse em cotar um seguro de Automóvel, deverão solicitar a cotação para que possamos contata-los.

| Cliente informa o CPF                                                                                                    |                                                                         | Oferecemos a pe                                                                                                    |
|----------------------------------------------------------------------------------------------------|-------------------------------------------------------------------------|----------------------------------------------------------------------------------------------------|
| TOKIO MARINE<br>SEGURADORA                                                                                                    | CENTRAL DE ATENDIMENTO                                                  |                                                                                                    |
| TOKIO MARINE AUTO                                                                                                    |                                                                         | TOKIO MARINE A                                                                                                    |
| PARA PROTEGER DE VERDADE SEU VEÍCULO,<br>FAÇA UM TOKIO MARINE AUTO.<br>o Seguro com abrangência nacional para diversos modelos de veículos, o Tr<br>de acordo com as suas necessidades! Toque a vida com mais tranquilidade!<br>Digite seu CPF | okio Marine Auto é o seguro mais completo entre os melhores e se adapta | PARA PROTEGER D<br>FAÇA UM TOKIO MA<br>o Seguro com abra<br>Marine Auto é o seg<br>com as suas necess<br>Digite seu CPF<br>379 202 078-51 |
| Se possuir apólices ativas na Tokio                                                                                                    |                                                                         | Escolha um corretor:                                                                                                    |
| Oferecemos apenas os corretores no qual o o                                                                                                    | cliente já possui relacionamento.                                       | Por CEP     Por nor     R ARTUR PRADO, BEI                                                                                                |
| TOKIO MARINE<br>SEGURADORA                                                                                                    | CENTRAL DE ATENDIMENTO                                                  | RUA. ARTUR PRADO                                                                                                    |
| TOKIO MARINE AUTO                                                                                                    |                                                                         | RUA. ALBERTO DE C                                                                                                    |
| PARA PROTEGER DE VERDADE SEU VEÍCULO.                                                                                                    | Digite seu CPF<br>262 702 968-11                                        | RUA CARLOS SAMP                                                                                                    |
| FAÇA UM TOKIO MARINE AUTO.<br>o Seguro com abrangência nacional para diversos modelos de veículos,<br>o Tokio Marine Auto é o seguro mais completo entre os melhores e se<br>adapta de acordo com as suas necessidades! Toque a vida com mais  | Selecione um corretor                                                   | RUA SANTANA DO S                                                                                                    |

#### Se não possuir apólices ativas

Oferecemos a pesquisa de corretores por CEP ou nome.

| NOSSA TRANSPARÊNCIA, SUA CONFIANCA                                                                                    |                                                                                                    |
|----------------------------------------------------------------------------------------------------|----------------------------------------------------------------------------------------------------|
| TOKIO MARINE AUTO                                                                                                    |                                                                                                    |
| <b>A</b>                                                                                                    |                                                                                                    |
| PARA PROTEGER DE VERDADE SEU VE<br>FAÇA UM TOKIO MARINE AUTO.                                                         | ículo,                                                                                               |
| o Seguro com abrangência nacional pa<br>Marine Auto é o seguro mais completo<br>com as suas necessidades! Toque a vid | ara diversos modelos de veículos, o<br>entre os melhores e se adapta de<br>a com mais tranquilidade! |
| Digite seu CPF                                                                                                    |                                                                                                    |
| 379.202.078-51                                                                                                    |                                                                                                    |
| Escolha um corretor:                                                                                                  |                                                                                                    |
| Por CEP      Por nome                                                                                                 |                                                                                                    |
| R ARTUR PRADO, BELA VISTA - CEP:                                                                                      | SAO PAULO - SP 02                                                                                    |
| CORRETO<br>RUA, ARTUR PRADO, 588., - CEP: 01322-000                                                                   | PRA DE SEGUROS LTDA<br>9 - SAO PAULO - SP                                                            |
| CONSULTORIA E O<br>RUA. ALBERTO DE OLIVEIRA 66, BELA VIST                                                             | ORRETAGEM DE SEGUROS<br>A - CEP: 01333-040 - SAO PAULO - SP                                          |
|                                                                                                    |                                                                                                    |
| CORRETORA<br>RUA CARLOS SAMPAIO.53. BELA VISTA - CI                                                                   | DE SEGUROS LTDA<br>EP: 01333-021 - SAO PAULO - SP                                                    |
| CORRETORA<br>RUA CARLOS SAMPAIO 53. BELA VISTA - CI<br>SEGS LTDA<br>PLIA SANTANA DO DAPAISO 63. LIBEDADO              | DE SEGUROS LTDA<br>EP: 01333-021 - SAO PAULO - SP                                                    |

VERGUEIRO.415, LIBERDADE - CEP. 01504-001 - SAO PAULO - SP

tranquilidade!

# 5 – Cotação – Via Canais Tokio Marine - Automóvel

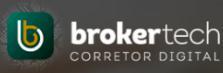

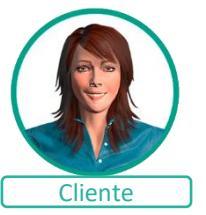

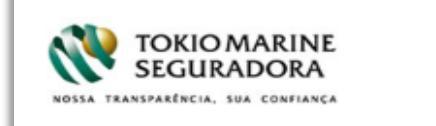

Seleção de corretor com adesão ao Negócios Digitais, cliente preenche o formulário para que possamos contata-los.

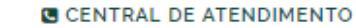

TOKIO MARINE AUTO

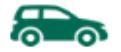

#### PARA PROTEGER DE VERDADE SEU VEÍCULO, FAÇA UM TOKIO MARINE AUTO.

o Seguro com abrangência nacional para diversos modelos de veículos, o Tokio Marine Auto é o seguro mais completo entre os melhores e se adapta de acordo com as suas necessidades! Toque a vida com mais tranquilidade!

#### Digite seu CPF

535.305.940-91

#### Escolha um corretor:

Por CEP O Por nome

R ARTUR PRADO, BELA VISTA - CEP: SAO PAULO - SP 🖉

CORRETORA DE SEGUROS LTDA RUA, ARTUR PRADO,588,, - CEP: 01322-000 - SAO PAULO - SP

CONSULTORIA E CORRETAGEM DE SEGUROS RUA. ALBERTO DE OLIVEIRA,66, BELA VISTA - CEP: 01333-040 - SAO PAULO - SP

CORRETORA DE SEGUROS LTDA RUA CARLOS SAMPAIO.53, BELA VISTA - CEP: 01333-021 - SAO PAULO - SP

SEGS LTDA RUA SANTANA DO PARAISO,62, LIBERDADE - CEP: 01504-030 - SAO PAULO - SP

E CORR DE SEGS LTDA

VERGUEIRO,415, LIBERDADE - CEP: 01504-001 - SAO PAULO - SP

Preencha os dados abaixo que entraremos em contato.

| Digite seu nome     |                       |  |
|---------------------|-----------------------|--|
| Email'              | Cep'                  |  |
| Digite seu e-mail   | Digite seu cep        |  |
| Telefone'           | WhatsApp              |  |
| Digite seu telefone | Digite seu celular    |  |
|                     | Já possui o veículo?" |  |
|                     | Selecione             |  |

🔲 Aceito que a Tokio Marine entre em contato comigo.

Aceito que a Tokio Marine entre em contato comigo por WhatsApp.

Enviar

# 5 – Cotação – Via Canais Tokio Marine - Automóvel

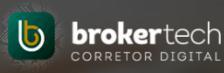

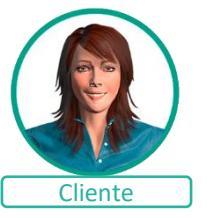

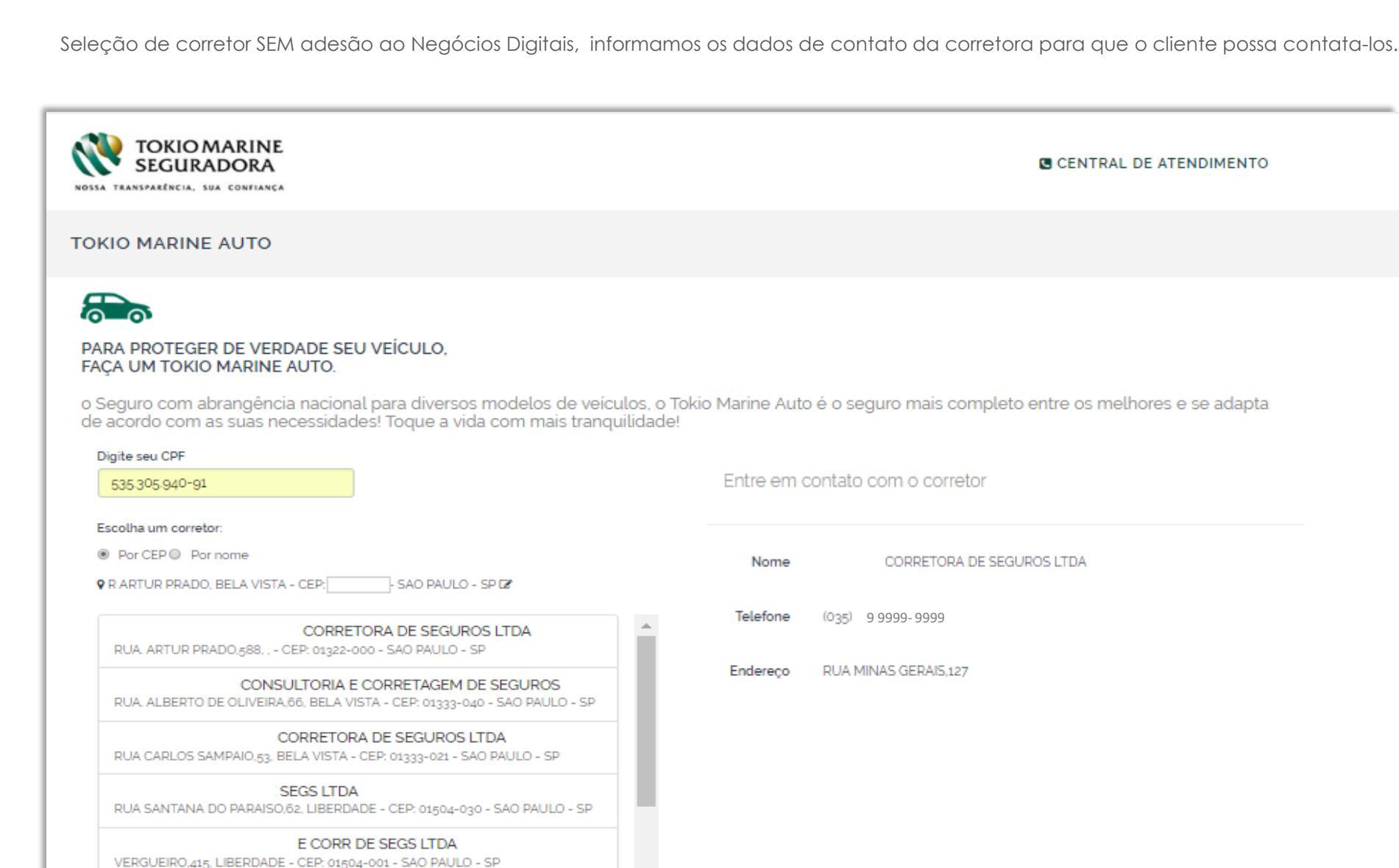

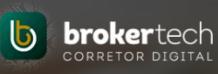

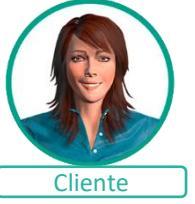

Os clientes com interesse em cotar um seguro de <u>**Residencial**</u>, serão direcionados para o Chat. Confira à seguir os passos do cliente.

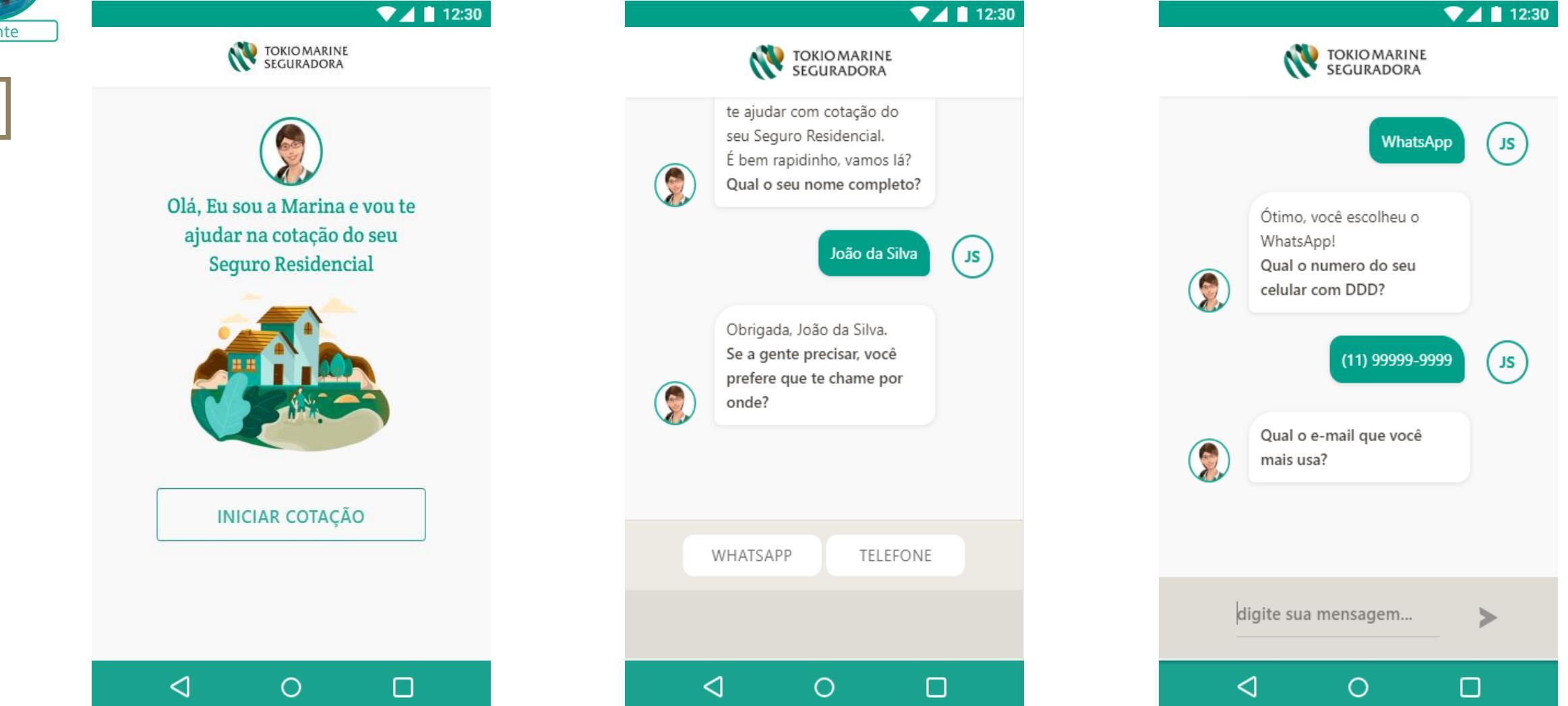

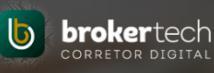

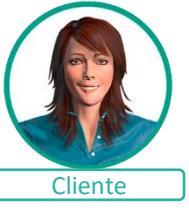

A oferta de corretores é feita por geolocalização, ofertando os corretores com adesão mais próximos ao cliente. Caso o Cliente já possua apólice ativa, indicamos apenas os corretores de seu relacionamento.

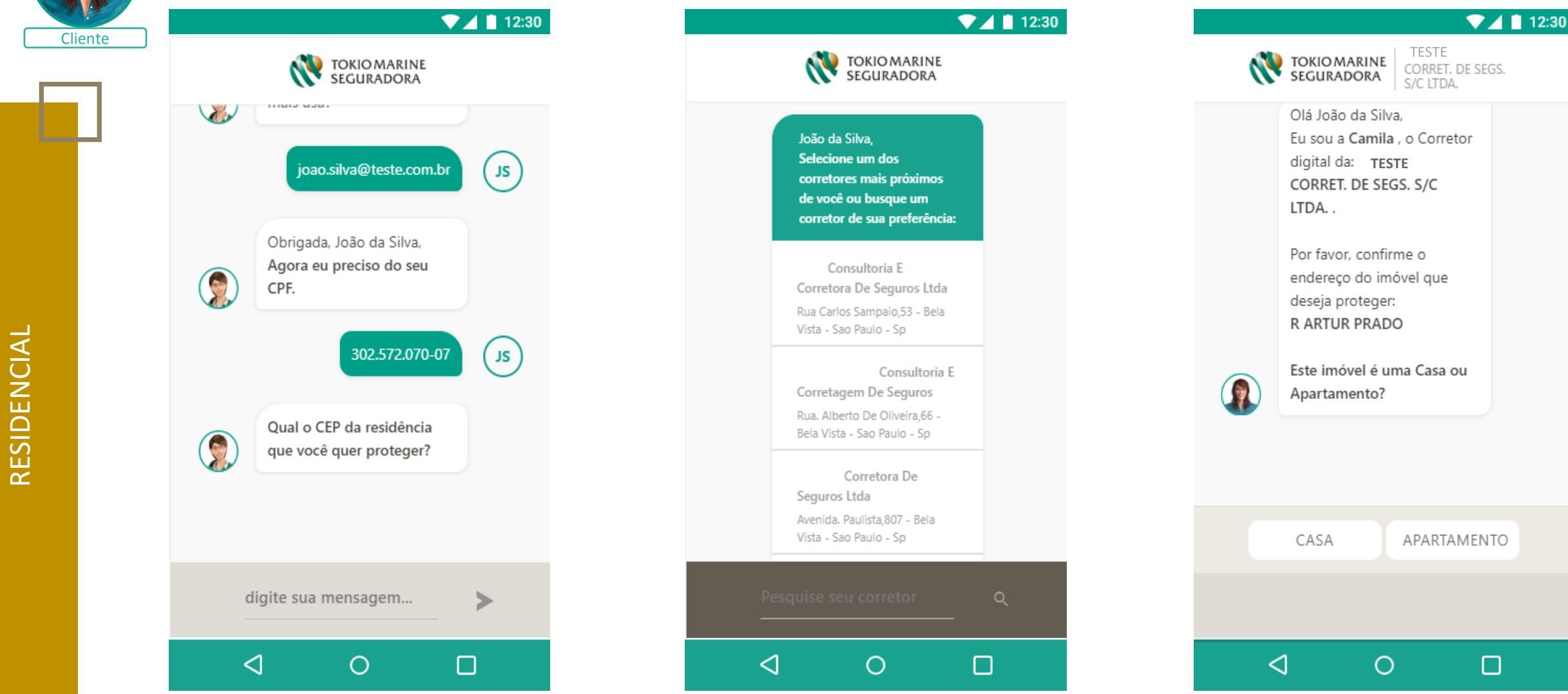

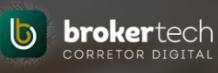

▼ ▲ 12:30

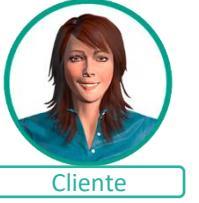

RESIDENCIAL

Após a seleção do corretor, o cliente deverá informar o tipo de moradia, numero e a Importância Segurada.

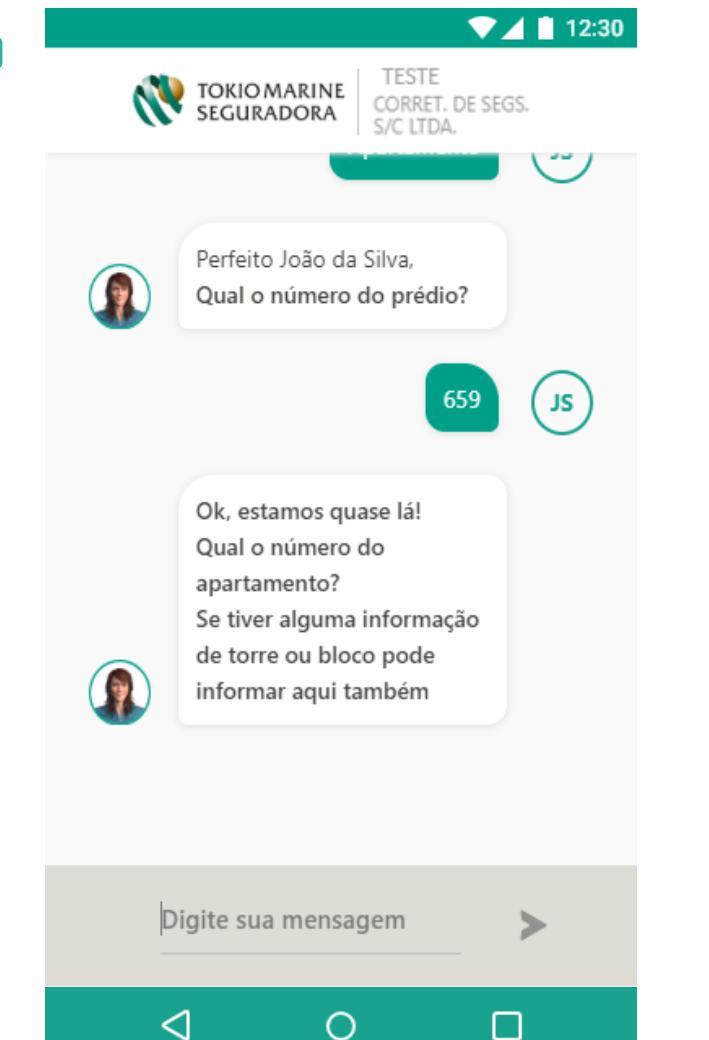

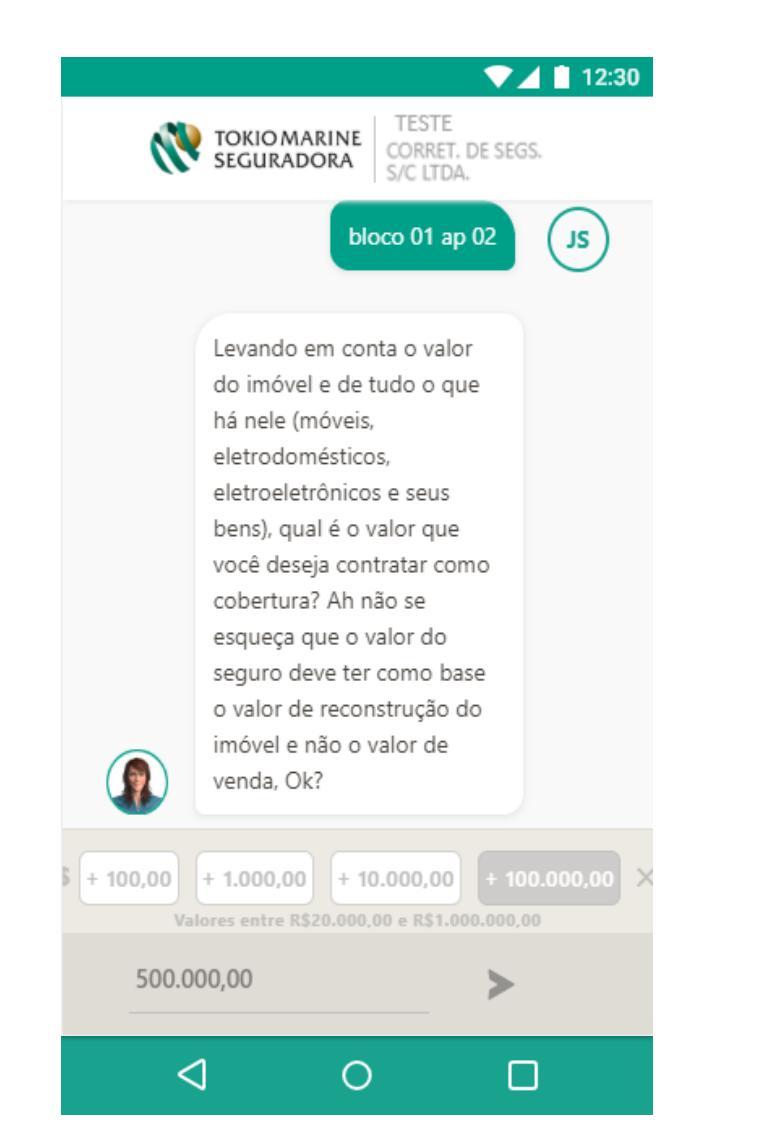

S/C LTDA. Muito Obrigada João da Silva, Baseado no valor R\$ 500.000.00 escolhi 3 Planos de Seguros para o seu apartamento, com Assistências 24 Horas que têm serviços para o seu dia a dia.

0

**TOKIO MARINE** 

SEGURADORA

 $\triangleleft$ 

TESTE

CORRET. DE SEGS.

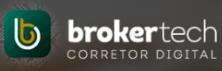

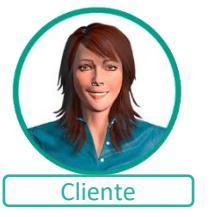

RESIDENCIAL

#### Serão apresentados 3 planos para escolha do cliente.

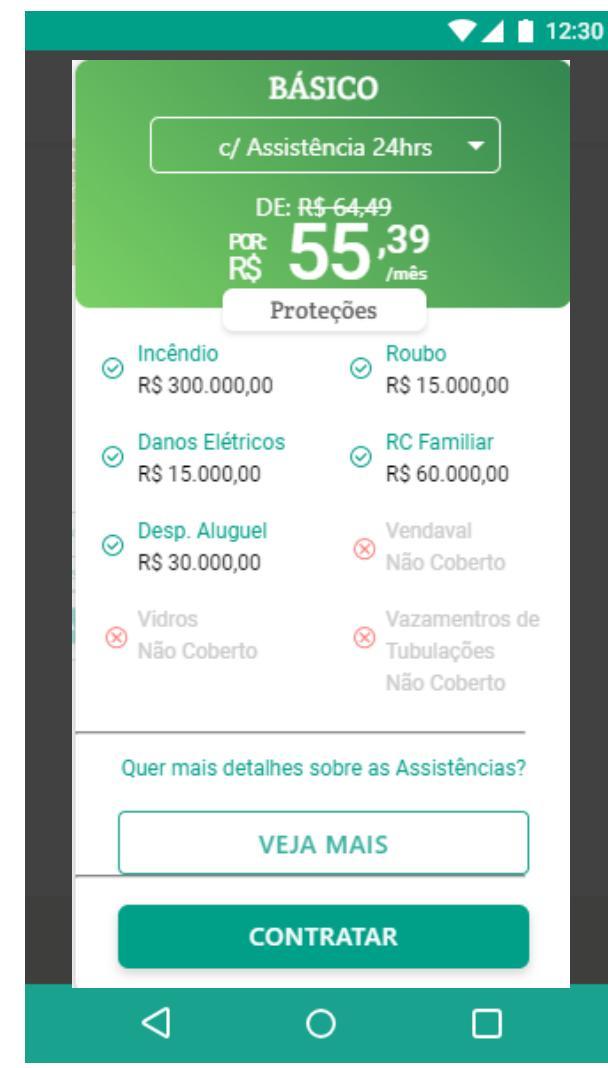

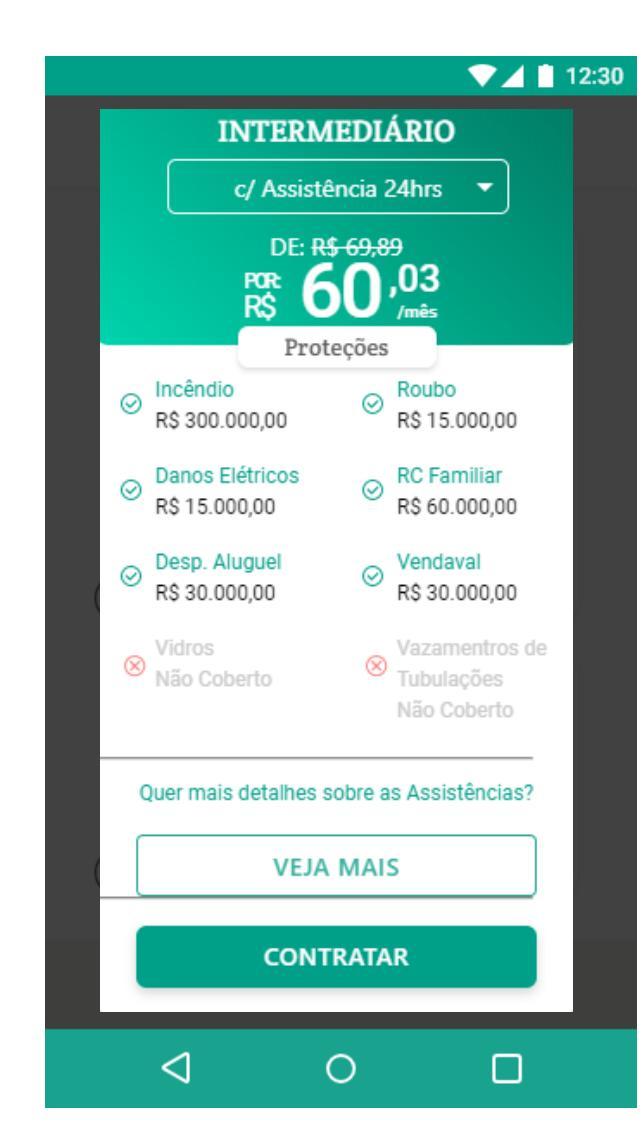

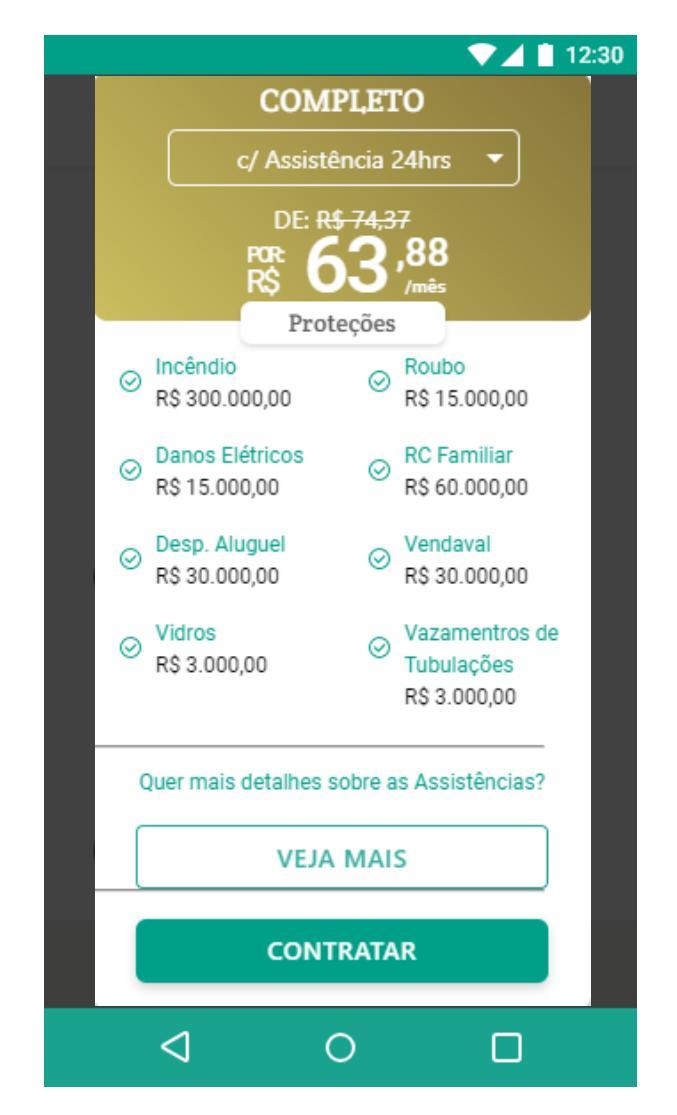

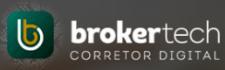

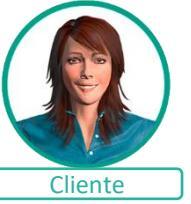

Em seguida, apresentaremos o Termo com as condições gerais do produto, bem como guia de serviços e politica de segurança e privacidade. Ao concordar, será solicitado os dados de pagamento do cliente.

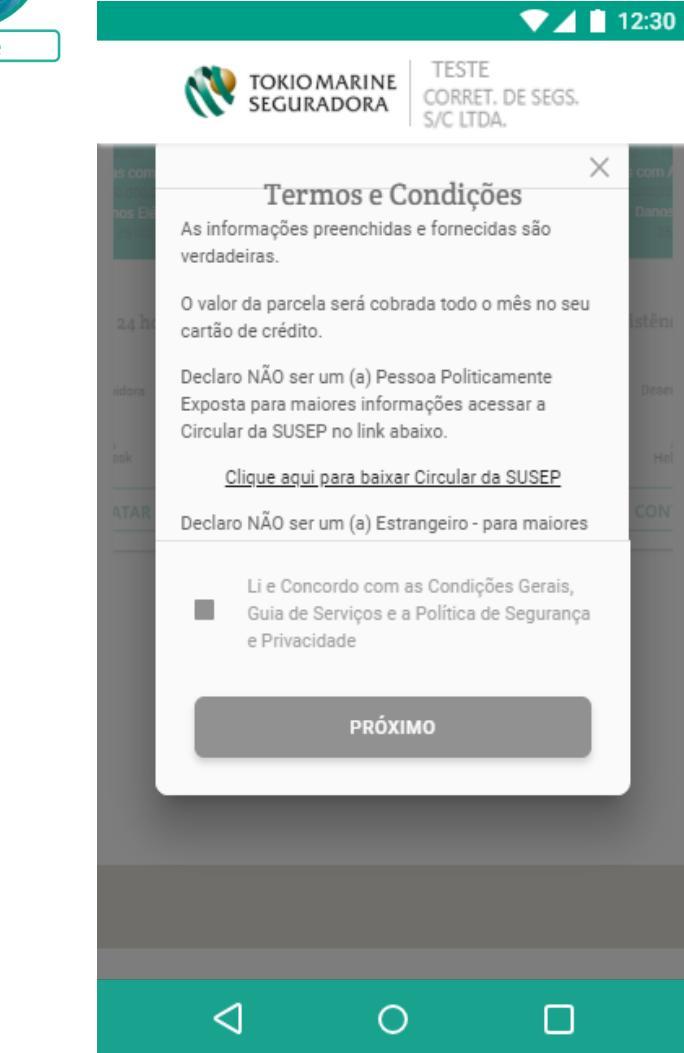

|                                                                                                | ▼⊿ 📋 12:30                                                               |
|------------------------------------------------------------------------------------------------|--------------------------------------------------------------------------|
| TOKIO MARINE<br>SEGURADORA                                                                     | TESTE<br>CORRET. DE SEGS.<br>S/C LTDA.                                   |
| Para sua segurança as pr<br>protegidas por cripto<br>monitoração. O titular do<br>mesmo do seg | óximas seções são<br>grafia segura e<br>o cartão deve ser o<br>urado(a). |
| BANDEIRAS A                                                                                    | CEITAS                                                                   |
| VISA 🗘el                                                                                       | C Mastercard                                                             |
| NÚMERO DO CARTÃO                                                                               |                                                                          |
| 1480                                                                                           | $\bigcirc$                                                               |
| NOME IMPRESSO NO CARTÃO                                                                        | )                                                                        |
| MARIA DAS GRAÇAS                                                                               | $\bigcirc$                                                               |
| DATA DE VALIDADE                                                                               |                                                                          |
| 10/2020                                                                                        | $\bigcirc$                                                               |
|                                                                                                |                                                                          |
|                                                                                                |                                                                          |
| CONTRA                                                                                         | TAR                                                                      |
| < ○ ○                                                                                          |                                                                          |

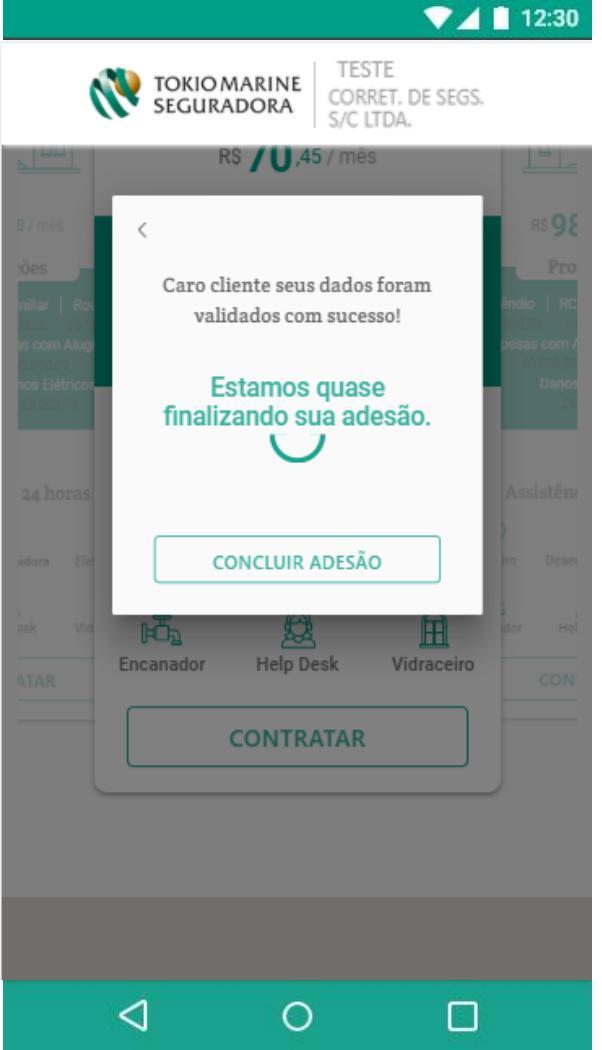

Após validação do cartão, será gerado o protocolo de contratação do seguro. Este documento também é enviado por e-mail ao cliente.

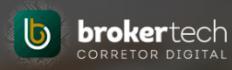

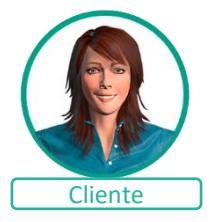

▼▲ 12:30 TESTE TOKIO MARINE SEGURADORA CORRET. DE SEGS. S/C LTDA. **SEU PEDIDO FOI ENVIADO COM SUCESSO!** Seu número de protocolo é: 34701331 Data 18.02.2019 **VISUALIZE SEU DOCUMENTO** SAIR DESTA TELA  $\triangleleft$ 0

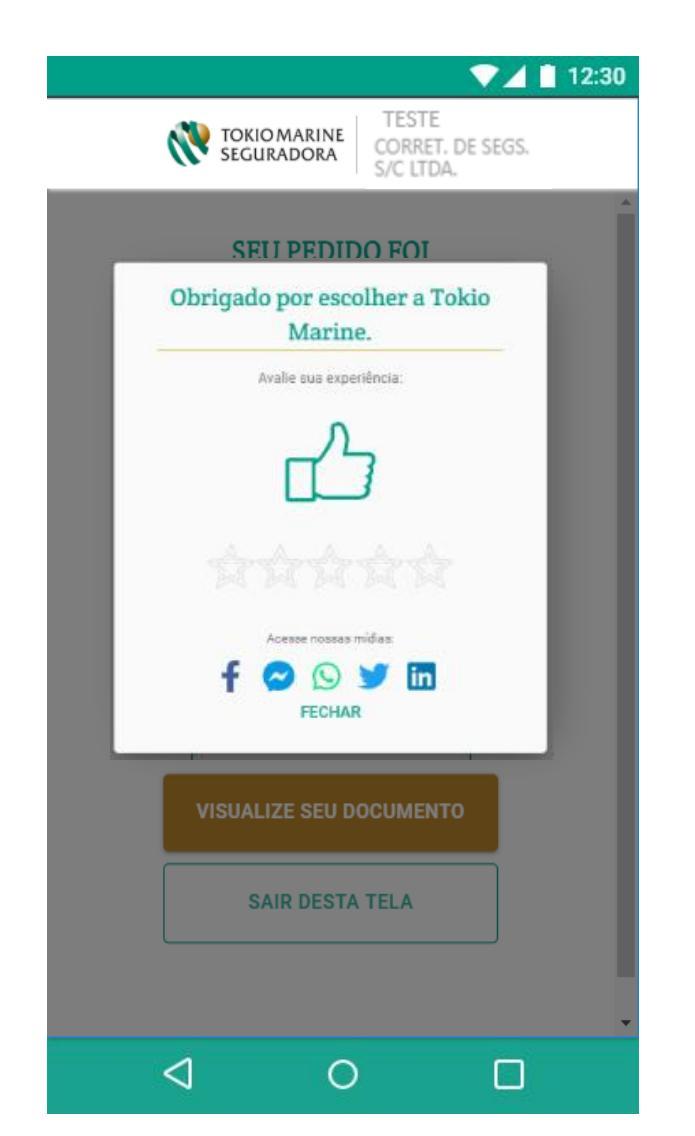

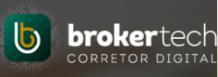

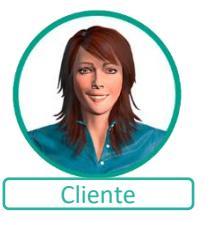

Os clientes com interesse em cotar um seguro de <u>Acidentes Pessoais Individual ou Estagiário</u>, serão direcionados para o Chat. Confira à seguir os passos do cliente.

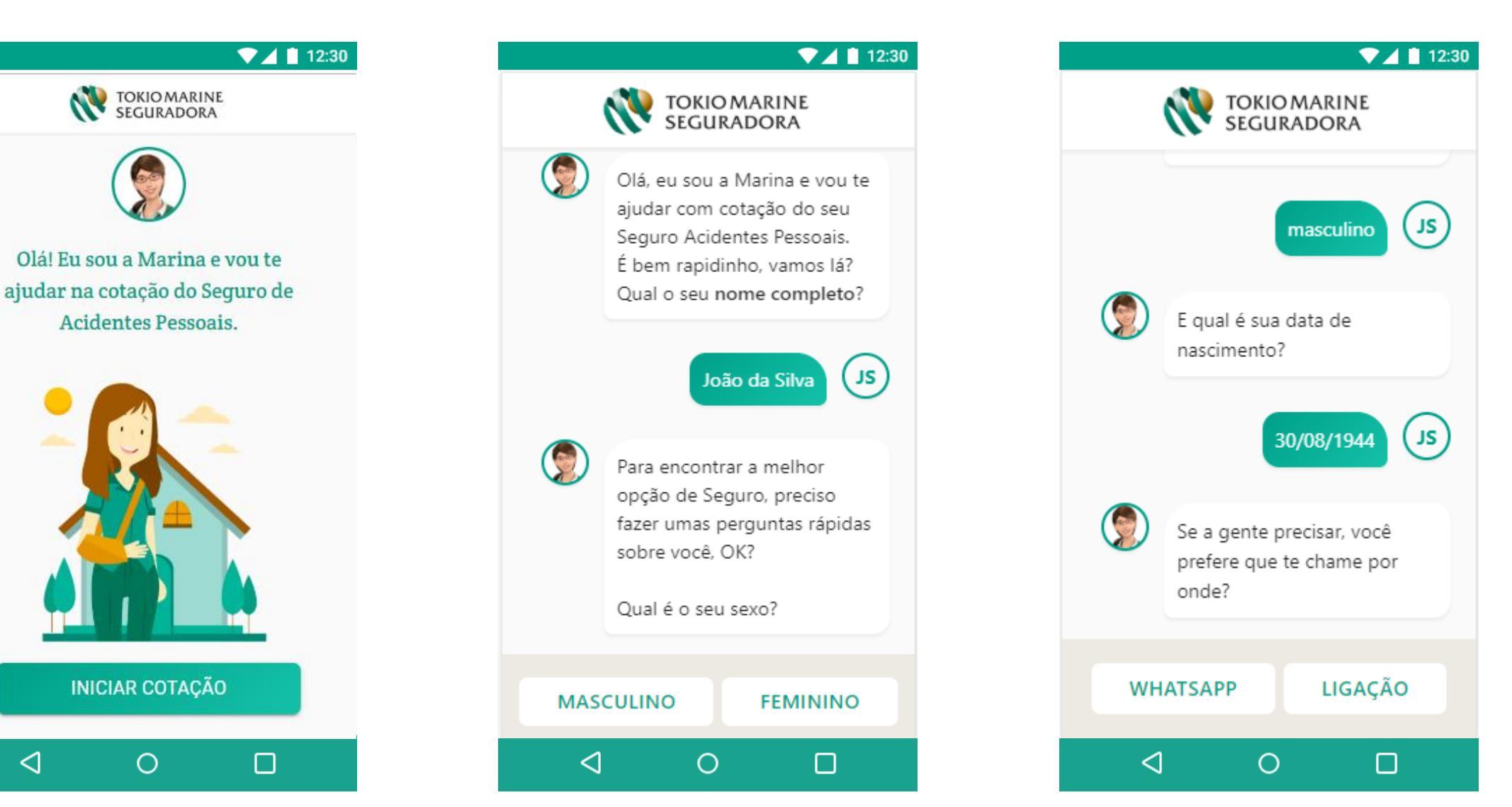

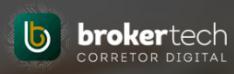

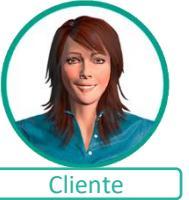

Para o Seguro de Acidentes Pessoais Individual, após informar o CPF, o cliente deverá informar também a renda e a profissão.

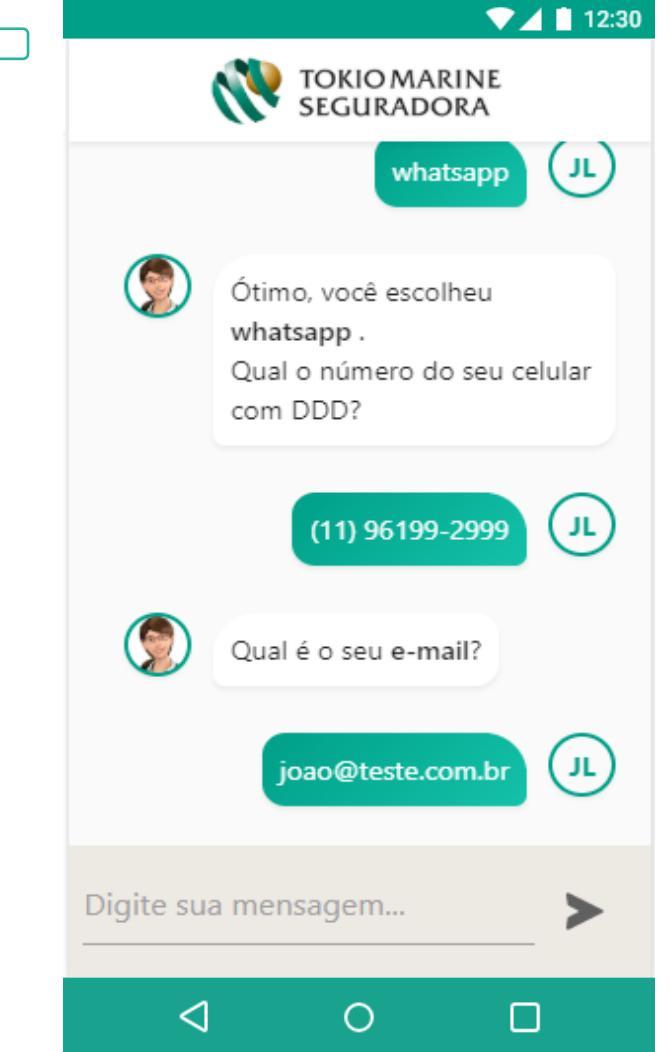

▼ 12:30 ▼ ▲ 12:30 TOKIO MARINE SEGURADORA **TOKIO MARINE** SEGURADORA Quar e a sua renda mensar: S. Obrigada, JOSE Não se preocupe, isso fica entre nós! 🙂 Agora eu preciso do seu CPF. ( л. de R\$ 880 até R\$ 5.000 JL 111.111.111-11 Qual é a sua profissão? Qual é a sua renda mensal? Não se preocupe, isso fica entre nós! 🙂 JL ADMINISTRADOR DE R\$ 880 ATÉ R\$ 5.000 Oue bacana! Já estamos quase finalizando. DE R\$ 5.000 ATÉ R\$ 10.000 E o seu CEP , qual é? DE R\$ 10.000 ATÉ R\$ 25.000 Digite sua mensagem... ≻ A PARTIR DE R\$ 25.000 <0  $\triangleleft$ 0 

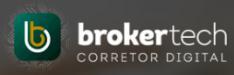

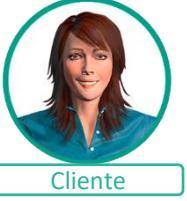

A oferta de corretores é feita por geolocalização, ofertando os corretores com adesão mais próximos ao cliente. Caso o Cliente já possua apólice ativa, indicamos apenas os corretores de seu relacionamento. Apresentamos um sugestão de plano.

|              | SEGURADORA                                                                                                    |
|--------------|----------------------------------------------------------------------------------------------------|
| ٢            | JOSE DE OLIVEIRA LEITAO, Selecione um dos<br>corretores mais próximos de você ou busque<br>um corretor de sua preferência |
|              | BIAS:<br>rua artur prado,659                                                                                              |
|              | CORRETORA<br>R PASTEUR                                                                                                    |
|              | MIGUEL JOAO<br>DEP JOAO                                                                                                   |
|              | SANCAI<br>ESTRADA '                                                                                                    |
| pesquise o c | orretor Q                                                                                                    |
| <            |                                                                                                    |

|                 | ▼⊿ 📋 12:30                                                                        |  |                                                                                 |                                              |                           | ▼⊿ 🛔 12:                    |
|-----------------|-----------------------------------------------------------------------------------|--|---------------------------------------------------------------------------------|----------------------------------------------|---------------------------|-----------------------------|
| TO<br>SE        | GURADORA CORRETORA DE SEGUROS LTDA                                                |  |                                                                                 | MARINE                                       | CORRETO<br>SEGUROS        | RA DE<br>LTDA               |
| <b>(</b>        | Olá JOSE<br>LEITAO, Eu sou Luíz, corretor<br>digital da<br>CORRETORA SEGUROS LTDA |  | Seg. (                                                                          | de Acident<br>R\$ 27<br>/mês<br>Capitais Seg | es Pess<br>, 25<br>urados | oais                        |
|                 | Já achei o plano que se<br>encaixa melhor na sua                                  |  | Despesas Médica<br>Hospitalares E Od<br>Invalidez Permane<br>Ou Parcial Por Aci | s,<br>ontológicas<br>ente Total<br>idente    |                           | R\$ 5.000,0<br>R\$ 50.000,0 |
|                 | necessidade. Por favor<br>aguarde                                                 |  | Morte Acidental                                                                 | Assistênci                                   | as ^                      | R\$ 50.000,0                |
|                 |                                                                                   |  | Desconto<br>Farmácia                                                            | Rede De<br>Descontos                         | Funeral<br>Titular        | Vida<br>Saudável            |
|                 |                                                                                   |  |                                                                                 | CONTRAT                                      | TAR                       |                             |
|                 |                                                                                   |  |                                                                                 | PERSONAL                                     | IZAR                      |                             |
| $\triangleleft$ |                                                                                   |  | $\triangleleft$                                                                 | 0                                            |                           |                             |

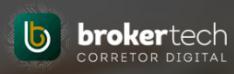

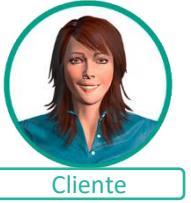

O Cliente pode personalizar seu seguro, recalculando por valor das proteções ou por valor da parcela.

#### ▼ 12:30 Vamos recalcular o valor? +-[X] E Aqui você pode customizar o valor do seu seguro. O que você deseja alterar? VALOR DA PARCELA Ì ()Quanto você quer pagar por mês? Altere o valor do investimento mensal para caber no bolso. VALOR DAS PROTEÇÕES 0 R $\cap$ Precisa de uma proteção diferente da apresentada? Defina aqui o valor que acha adequado. <1О

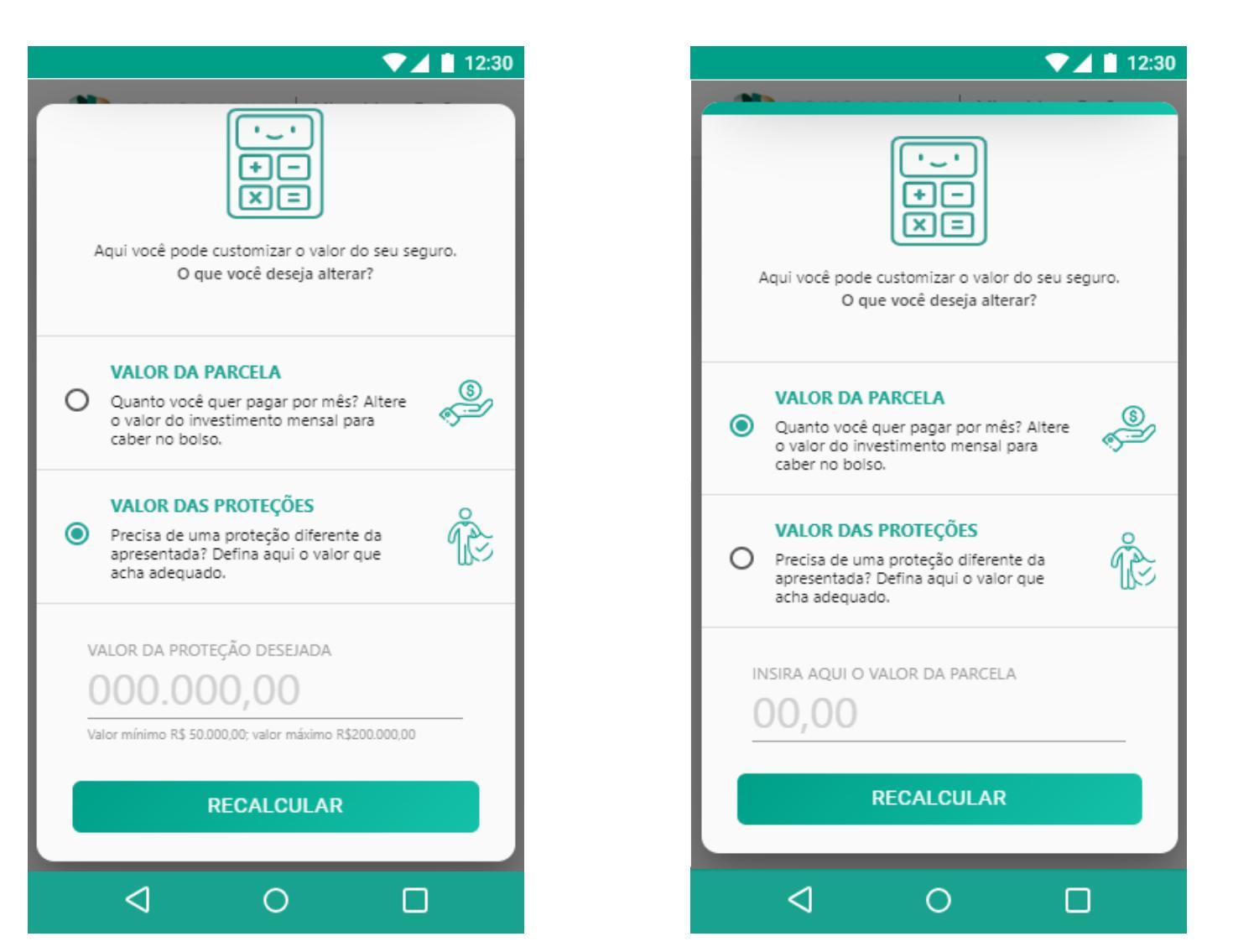

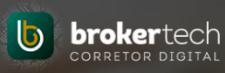

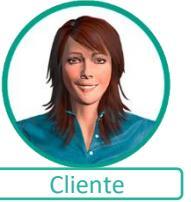

Ao clicar em contratar, será necessário informar os beneficiários (somente para Acidentes pessoais Individual), complemento do endereço e aceitar os **Termos e Condições**.

▼ 12:30

CORRETORA DE

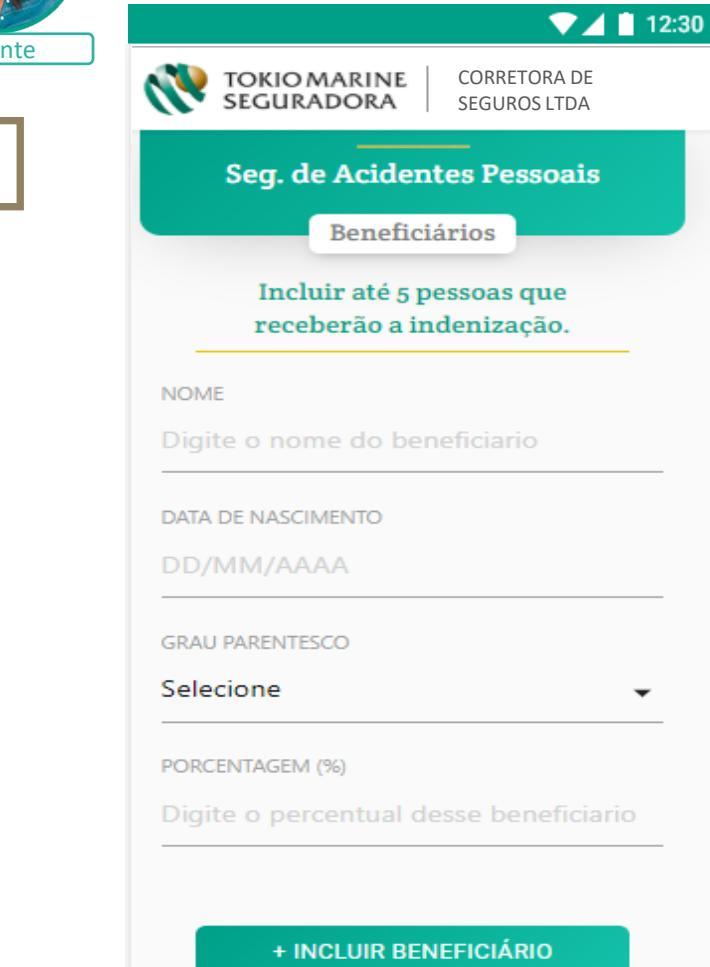

<

0

|            | SEGURAD                               | ORA                       | SEGUROS LT | DA      |
|------------|---------------------------------------|---------------------------|------------|---------|
| Å          | Seguro De Aciden<br>Investimento: 12X | ites Pessoai<br>R\$ 32,21 | s          | ALTERAR |
|            | NÚMERO                                |                           | OMPLEMENTC | )       |
| 6<br> <br> | <sup>bairro</sup><br>BELA VISTA       |                           |            |         |
|            | cidade<br>SAO PAULO                   |                           |            |         |
| 1          | estado<br>SP                          |                           |            |         |
|            | C                                     | ONFIRM                    | AR         |         |
|            | $\triangleleft$                       | 0                         |            |         |

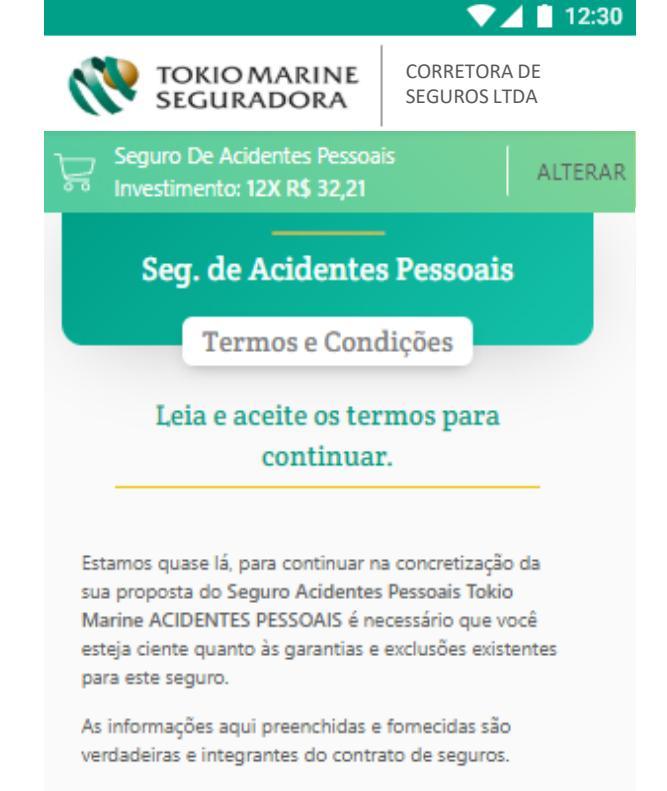

Política de Segurança e Privacidade

TOKIO MARINE SEGURADORA S.A., inscrita no CNPJ/MF sob nº 33.164.021/0001-00, com sede na Rua Sampaio Viana, 44 – 10º andar, Paraíso, São Paulo/SP, neste ato representada por seus representantes legais infra-assinados.

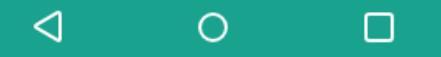

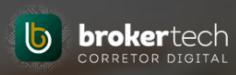

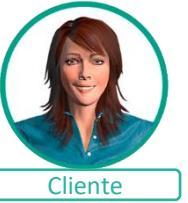

Após validação do Cartão, será gerado o protocolo de contratação do seguro. Este documento também é enviado por e-mail ao cliente.

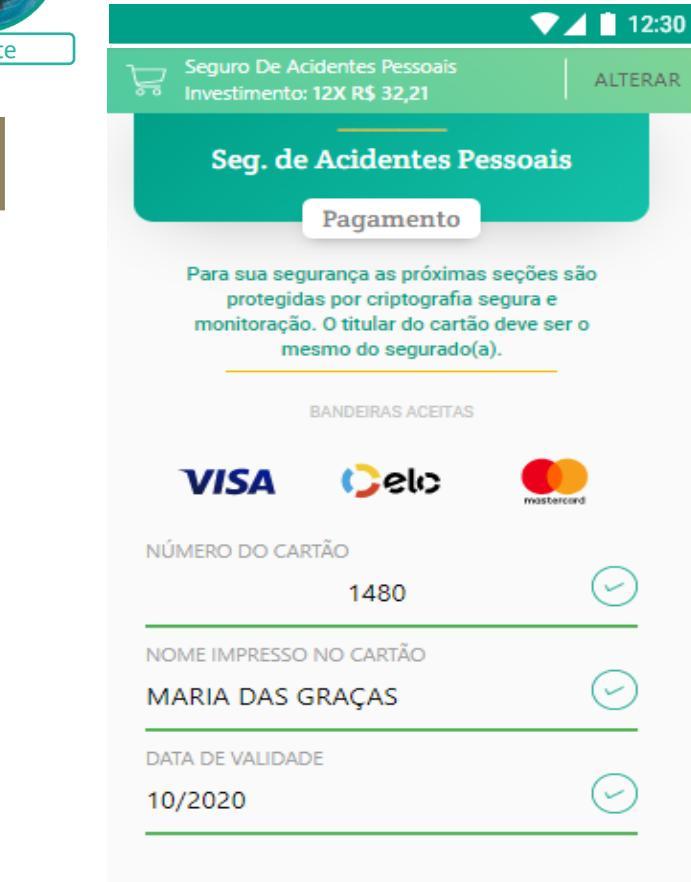

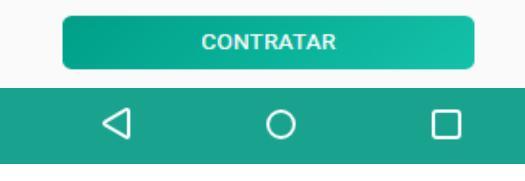

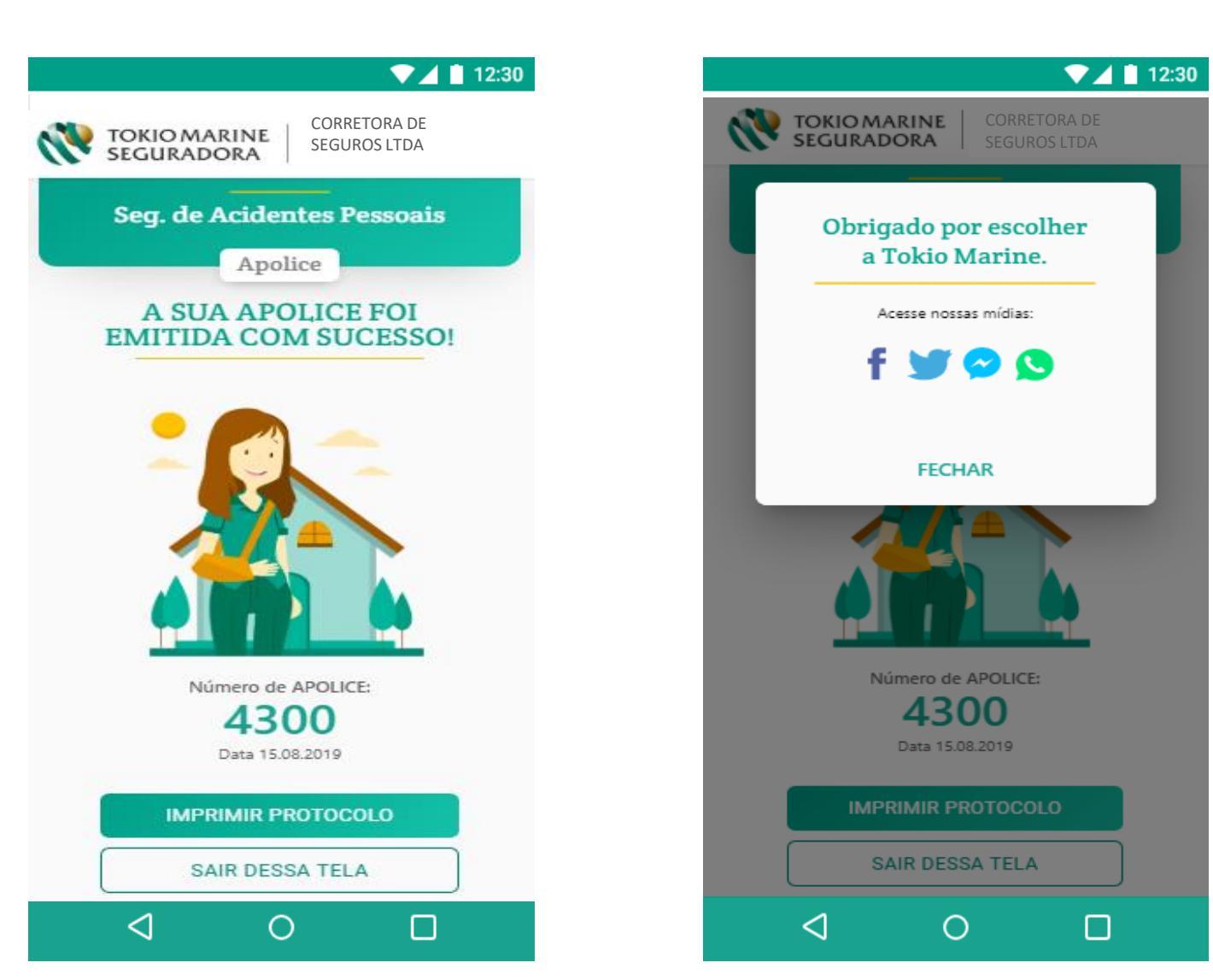

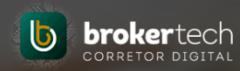

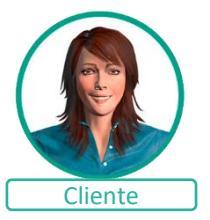

Os clientes com interesse em cotar um seguro de Vida Individual, deverão iniciar a cotação conforme tela abaixo:

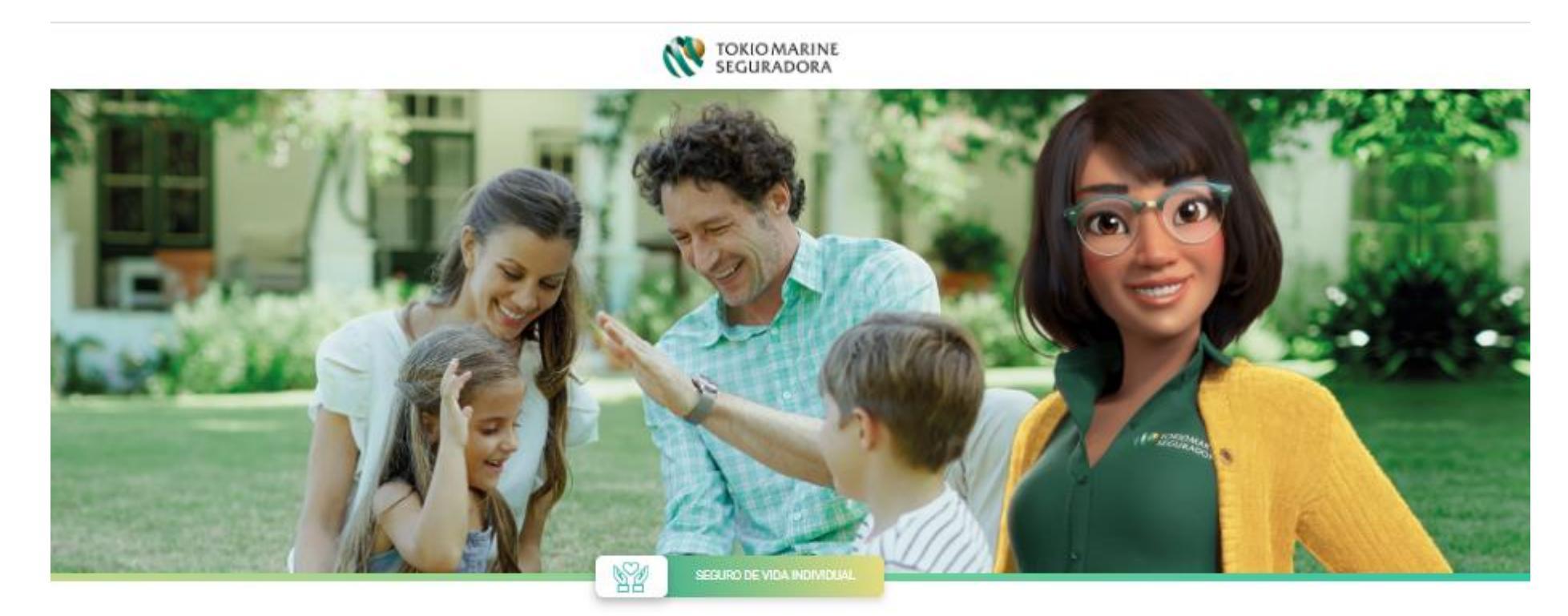

Olá! Eu sou a Marina e vou te ajudar na cotação e contratação do seu Seguro de Vida Individual.

Vamos começar?

INICIAR COTAÇÃO

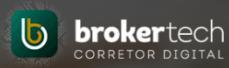

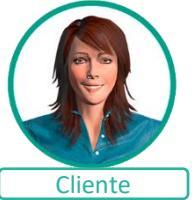

Os clientes deverão preencher as informações preliminares, como nome, CPF, data de nascimento e informações de contato, bem como gênero/sexo, para direcionamento dos planos:

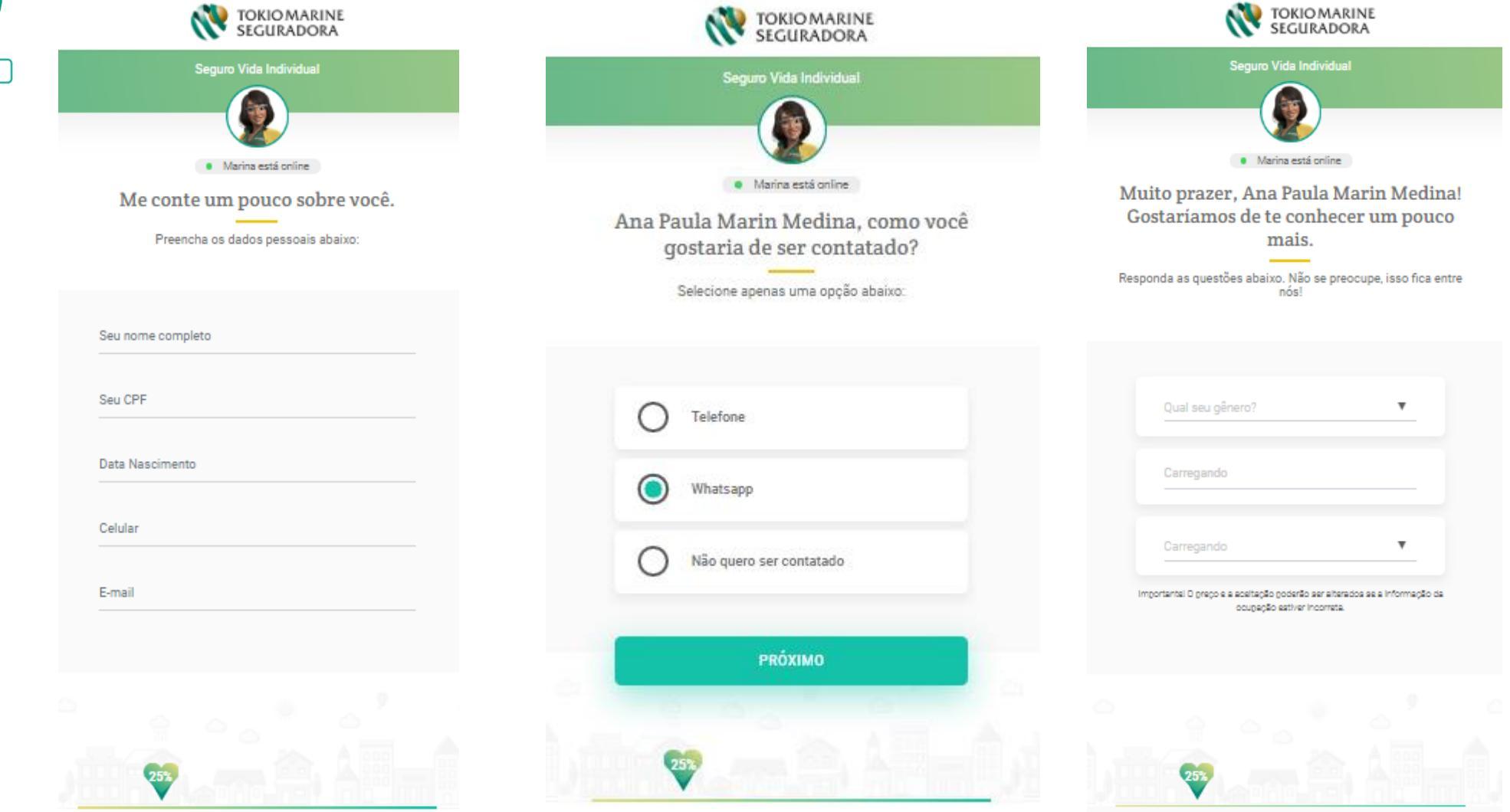

Política de Privacidade

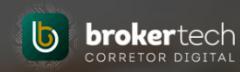

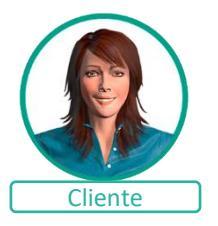

Os clientes deverão preencher as informações de CEP e iremos geolocalizar através do CEP informado pelo cliente

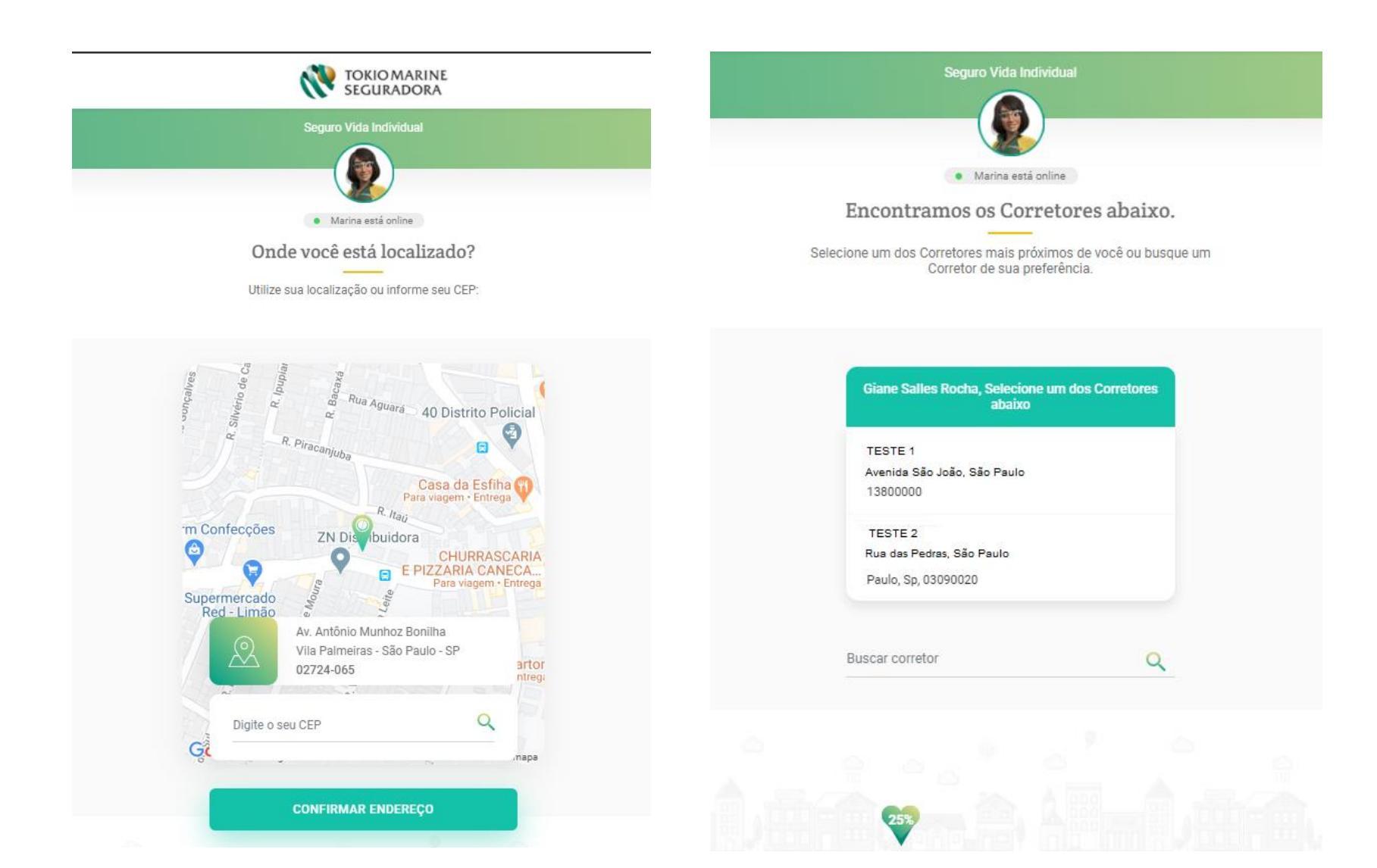

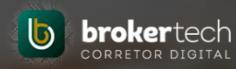

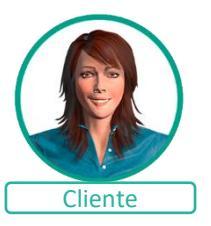

VIDA INDIVIDUAL

Com base nas informações preenchidas pelo cliente, o cotador digital irá direcionar o plano Homem ou Mulher, bem como demais características de coberturas e assistências:

| Por<br>R\$ 15<br>/m<br>Capitais S                                                     | 59,02<br><sup>rês</sup> |
|---------------------------------------------------------------------------------------|-------------------------|
| <ul> <li>Básica (Morte)</li> </ul>                                                    | R\$ 100.000             |
| ⊘ Morte Acidental                                                                     | R\$ 100.000             |
| <ul> <li>Invalidez Permaner</li> <li>Total Ou Parcial Po</li> <li>Acidente</li> </ul> | nte<br>r R\$ 100.000    |
| <ul> <li>Diária De Internaçã</li> <li>Hospitalar</li> </ul>                           | o R\$ 200               |
| <ul> <li>Despesas Médicas,<br/>Hospitalares E<br/>Odontológicas</li> </ul>            | R\$ 20.000              |
| Obenças Graves - C<br>5                                                               | ombo R\$ 20.000         |
| ⊘ Funeral Familiar                                                                    | R\$ 5.000               |
| PERSONALIZA                                                                           | COBERTURAS              |

| PERSONALIZAR COBERTURAS   | Personalizar coberturas                                                    |
|---------------------------|----------------------------------------------------------------------------|
| Conheça as Assistências 🗸 | Deseja personalizar as coberturas de sua preferência?<br>Selecione abaixo: |
| PERSONALIZAR VALORES      | Doenças Graves                                                             |
| EDITAR DADOS PESSOAIS     | Diária de Internação Hospitalar 🗸 🗸 🗌                                      |
| CONTRATAR                 | Despesas Médicas Hospitalares e<br>Odontológica                            |
|                           | Esta cobertura é exclusiva para casos<br>decorrentes de acidentes          |
|                           | SALVAR                                                                     |
|                           | VOLTAR                                                                     |
| VOLTAR                    | L                                                                          |

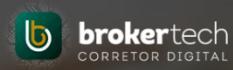

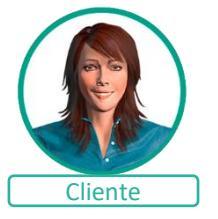

Após a seleção do plano desejado, o cliente poderá informar beneficiários, endereço para correspondência e aceitar os termos e condições:

| Digite o nome do beneficiário                                                                                                    | Endereço                                                                                              | Termos e Condições                                                                                                    |
|----------------------------------------------------------------------------------------------------|----------------------------------------------------------------------------------------------------|----------------------------------------------------------------------------------------------------|
| Data de Nascimento                                                                                                    | Endereço de Correspondência<br>Caso necessário complemente ou altere o endereço de sua<br>residência. | Leia e aceite os termos pa<br>continuar.                                                                                                    |
| Digite o percentual desse beneficiado                                                                                                    |                                                                                                    | Após a finalização da contratação do segu<br>será contatado em até 4 dias para respond<br>Entrevista. Fique atento, a emissão da apól                                                                                      |
| Selecione o grau de parentesco 🛛 🔻                                                                                                    | R DOMINGOS DE MORAIS                                                                                  | condicionada a esta etapa.<br>Estamos quase lá, para continuar na concretizaçã<br>proposta do Seguro Vida Individual Tokio Marine, é r<br>que você esteja ciente quanto às garantias e exc<br>existentes para este seguro. |
| + INCLUIR BENEFICIÁRIO                                                                                                    |                                                                                                    | As informações aqui preenchidas e fornecidas são v<br>e integrantes do contrato de seguros.                                                                                                    |
| NÃO DESEJO INDICAR AGORA                                                                                                    | 1330 Complemento                                                                                      | Sobre o Produto do Seguro,                                                                                                    |
| Na faita de indicação de beneficiários, estou ciente que será adotada<br>a legislação vigente para pagamento de indenização. Figue tranquilo,<br>sempre que desejar você poderá alterar a indicação por meio de<br>endosso. | VL MARIANA                                                                                            | As condições e limitações do produto e dos ser<br>disponibilizados na íntegra estão previstas nas Co<br>Gerais do Seguro, disponível no site <u>www.tokiomarir</u><br>cuja leitura recomendamos.                           |
|                                                                                                    | SAO PAULO                                                                                             | A aceitação deste seguro estará sujeita a análise do<br>Seguradora terá um prazo de 15 (quinze) dias, cont<br>data do recebimento da Proposta de Contratação pa<br>ou recusar sua inclusão no seguro.                      |
|                                                                                                    | SP                                                                                                    | O registro deste plano na SUSEP (Superintendência d<br>Privados) não implica, por parte da Autarquia, ince<br>recomendação à sua comercialização, represent<br>exclusivamente, sua adequação às normas em                  |
|                                                                                                    |                                                                                                    | O Segurado poderá consultar a situação cadastral<br>corretor de seguros, no site www.susep.gov.br, por<br>número de seu registro na SUSEP nome completo.                                                                   |

VOLTAR

CONTINUAR

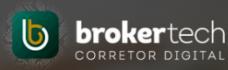

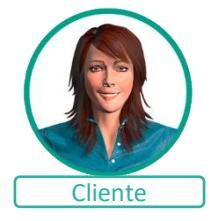

Plano Seguro Vida Individual Mulher Pagamento Para sua segurança, as próximas seções são protegidas por Protocolo criptografia segura e monitoração. Fique tranquilo! As parcelas serão lançadas mensalmente para não comprometer o limite do seu cartão de crédito. VISA Celc Sou o titular do cartão. NÚMERO DO CARTÃO Obrigado! A sua proposta está em análise NOME IMPRESSO NO CARTÃO pela Tokio Marine. Em até 4 días entraremos em contato para realizar a entrevista médica. DATA DE VALIDADE (MM/AAAA) Segue o protocolo da sua proposta. 481965 Date 19/08/2020 **IMPRIMIR PROTOCOLO** VAMOS TIRAR UMA SELFIE? Para agilizar o seu processo, tire uma selfie agora segurando um documento com foto. (Opcional)

Na tela de dados de pagamento, o cliente poderá escolher entre as opções abaixo. E ao final, receberá a confirmação da proposta e respectivo protocolo:

**VIDA INDIVIDUAL** 

Na última tela, o cliente poderá tirar uma selfie!

### 6 – Cotação – Via Canais Corretor - Automóvel

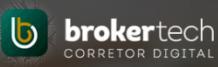

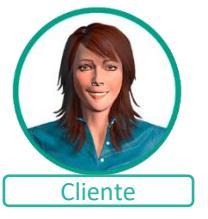

Os clientes captados pelos canais do corretor, com interesse em cotar um seguro de **<u>Automóvel</u>**, serão direcionados para o Captador de Leads Auto com o Corretor já marcado para cotação.

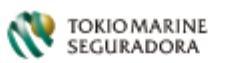

#### SEGUROS AUTO E MOTO TOKIO MARINE

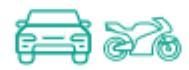

#### PARA PROTEGER DE VERDADE SEU CARRO E SUA MOTO. FAÇA UM SEGURO TOKIO MARINE AUTO.

O nosso Seguro Auto tem abrangência nacional para diversos modelos de automóveis, motos e caminhões. Além de ser o mais completo entre os melhores, você conta com coberturas e serviços adaptados às suas necessidades. Toque a vida com muito mais tranquilidade!

Preencha abaixo o formulário para Seguro Auto e Seguro de Motos.

Digite seu CPF

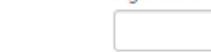

### 6 – Cotação – Via Canais Corretor - Residencial

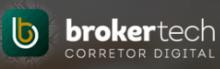

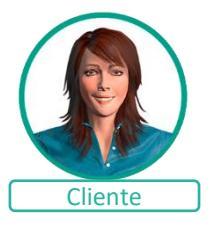

Os clientes captados pelos canais do corretor, com interesse em cotar um seguro de **<u>Residencial</u>**, serão direcionados para o Chat. Com diferença do chat estar personalizado para o corretor. Com a apresentação inicial do avatar e nome escolhidos pelo corretor, bem como redirecionamento para redes sociais previamente configuradas pelo corretor. Podendo ou não ter menção à Tokio Marine.

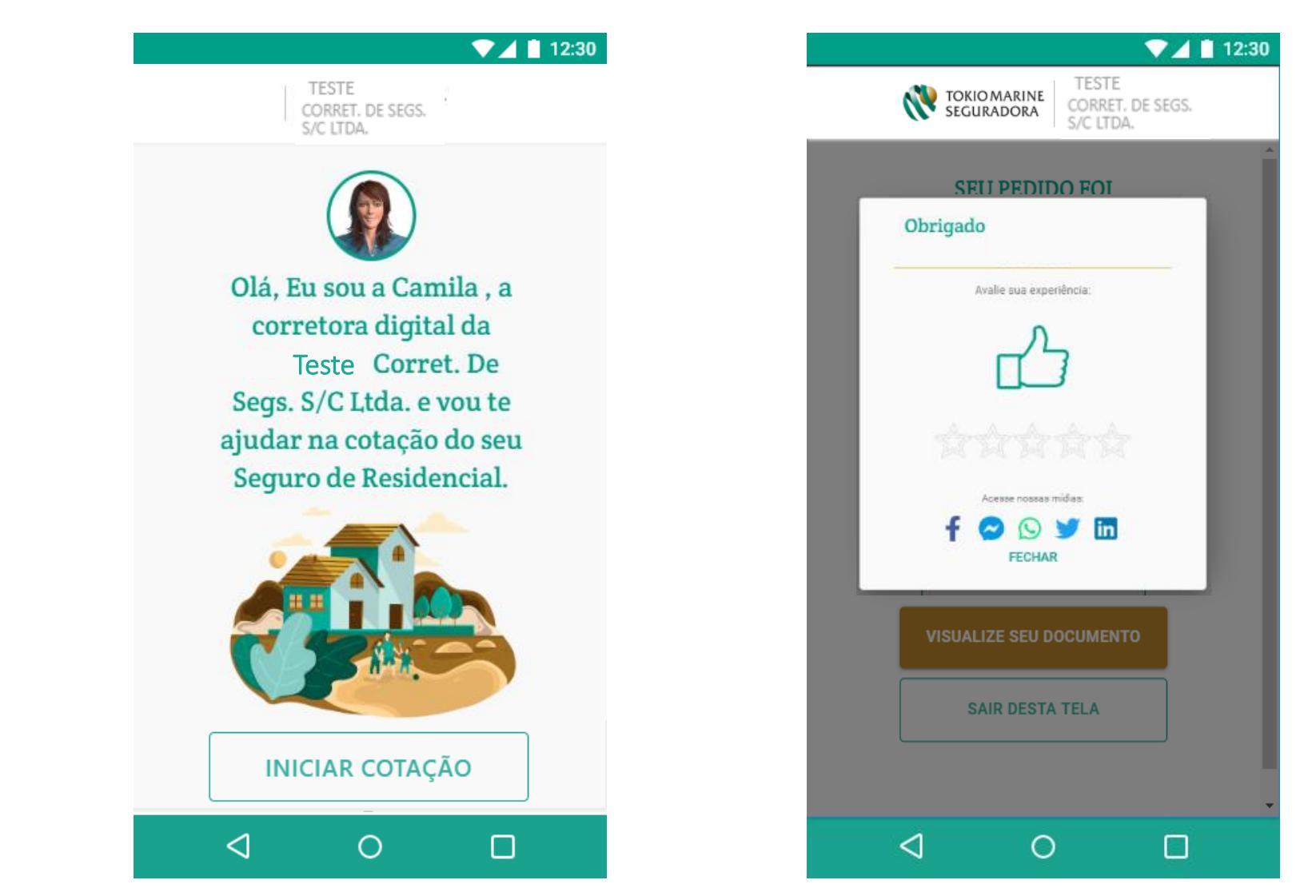

## 6 – Cotação – Via Canais Corretor – Acidentes Pessoais

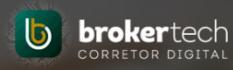

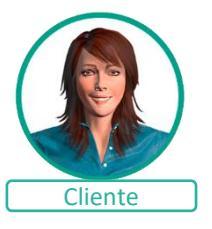

Os clientes captados pelos canais do corretor, com interesse em cotar um seguro de <u>Acidentes Pessoais</u>, serão direcionados para o Chat. Com diferença do chat estar personalizado para o corretor. Com a apresentação inicial do avatar e nome escolhidos pelo corretor, bem como redirecionamento para redes sociais previamente configuradas pelo corretor. Podendo ou não ter menção à Tokio Marine.

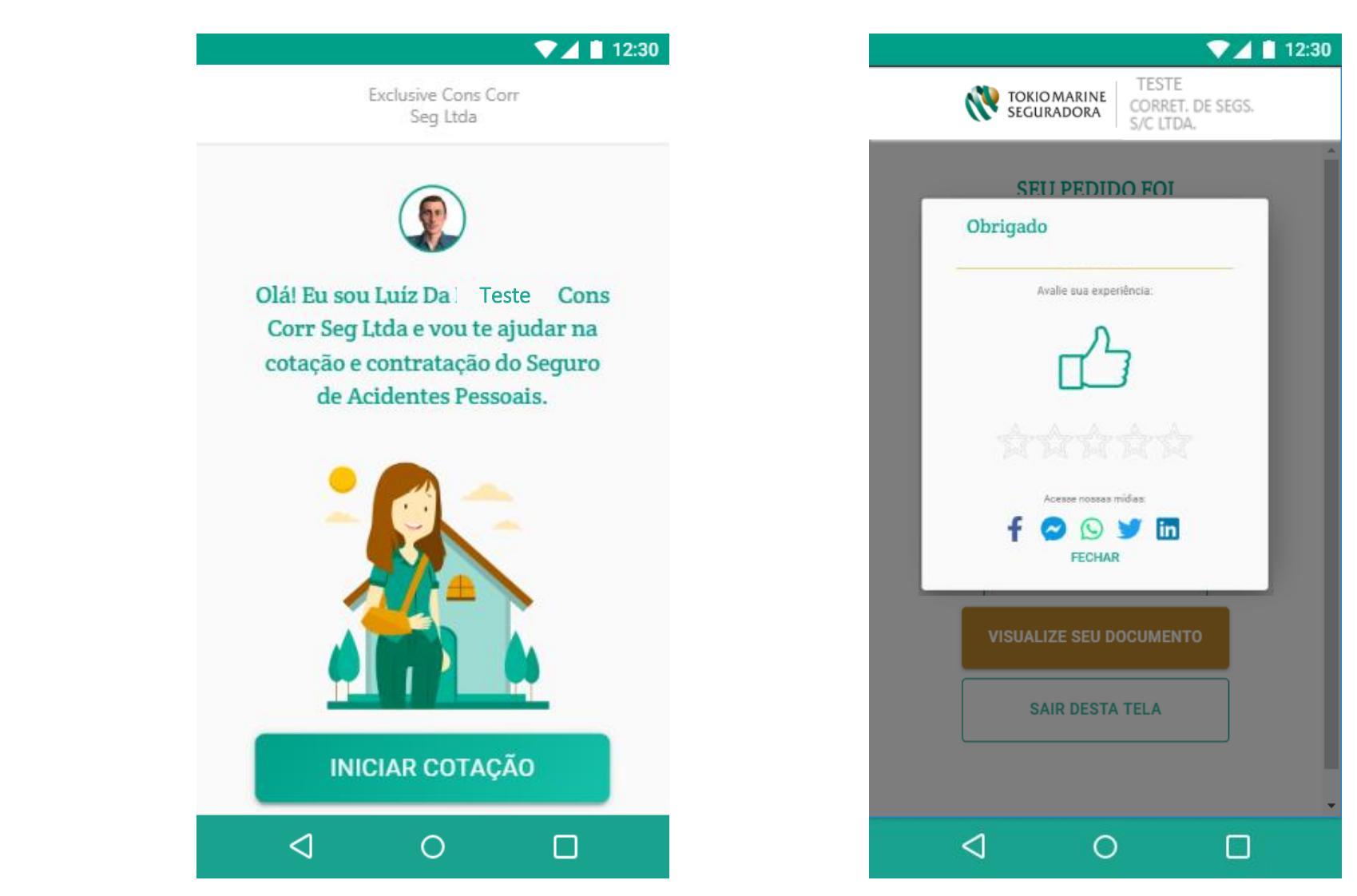

# 6 – Cotação – Via Canais Corretor – Vida Individual

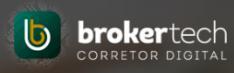

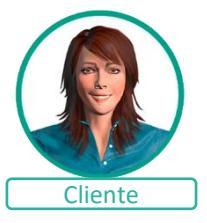

Os clientes captados pelos canais do corretor, com interesse em cotar um seguro de <u>Vida Individual</u>, serão direcionados para um cotador digital, com a diferença de o cotador estar personalizado para o corretor. Com a apresentação inicial do avatar e nome escolhido pelo corretor, bem como redirecionamento para redes sociais previamente configuradas pelo corretor. Podendo ou não ter menção à Tokio Marine.

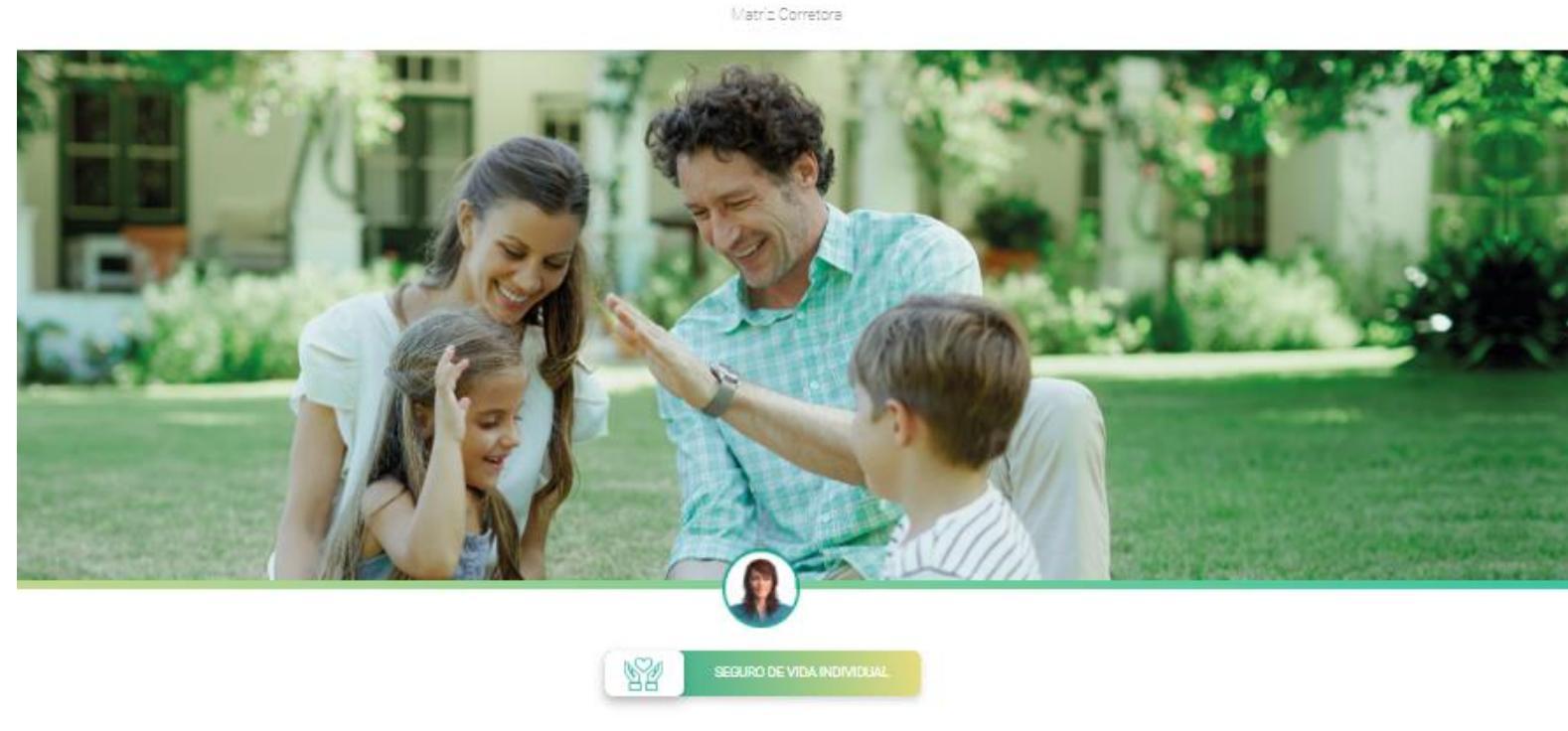

Olá! Eu sou a Bruna, a corretora digital da Matriz Corretora e vou te ajudar na cotação e contratação do seu Seguro de Vida Individual.

Vamos começar?

INICIAR COTAÇÃO

#### 7 – Painel de Gestão

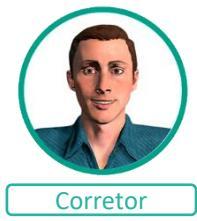

#### Painel de Gestão

Conte com um exclusivo Painel de gestão, para gerenciar todos os leads captados através do seu site.

Neste painel, é possível visualizar os clientes que apenas iniciaram o cálculo, que calcularam, que tiveram alguma restrição e clientes que contrataram. Assim facilita para priorizar o seu contato.

| Corretor                                              |        |             |              |                |                                                  |                          |                     |                  |                 |                    |                       | <ul> <li>✓</li> </ul> | Finalizar Leads                                                   |
|-------------------------------------------------------|--------|-------------|--------------|----------------|--------------------------------------------------|--------------------------|---------------------|------------------|-----------------|--------------------|-----------------------|-----------------------|-------------------------------------------------------------------|
| Painel de Gestão Negócios Dig                         | jita   | is          |              |                |                                                  |                          |                     |                  |                 |                    |                       |                       | Finalize os leads que<br>não deseja trabalhar, ou<br>finalizados. |
| Filtro                                                |        |             |              |                |                                                  |                          |                     |                  |                 |                    |                       | _                     |                                                                   |
| Nome do Proponente                                    |        |             |              |                | CPF/CNPJ                                         |                          | Bem Segurado        |                  |                 |                    |                       |                       | <u>Contatos</u>                                                   |
| Nome do Proponente                                    |        |             |              |                | CPF/CNPJ do Proponente                           |                          | Bern Segura         | o                |                 |                    |                       |                       | Visualize os dados de                                             |
|                                                       |        |             |              |                |                                                  |                          |                     |                  |                 |                    |                       |                       | contato do cliente.                                               |
| Produto                                               | 1 F    | Protocolo d | de Cotação   |                | Situação                                         |                          | Data de Cotaçã      | 0                |                 |                    |                       |                       |                                                                   |
| Selecione V                                           |        | Protocolo   | o de Cotação |                | Selecione                                        | •                        | De _/               | <u> </u>         |                 | Ate _/_/_          |                       | 0                     | Visualizar no Cotador                                             |
| Empresa Parceira                                      |        |             |              |                |                                                  |                          |                     |                  |                 |                    |                       |                       | Caso o cliente deseje                                             |
| Selecione                                             |        |             |              |                |                                                  |                          |                     |                  |                 |                    |                       | 10                    | um produto diferente                                              |
|                                                       |        |             |              |                |                                                  |                          |                     |                  |                 |                    |                       |                       | do ofertado, é possível                                           |
| QBuscar                                               |        |             |              |                |                                                  |                          |                     |                  |                 |                    |                       |                       | complementar via                                                  |
|                                                       |        |             |              |                |                                                  |                          |                     |                  |                 |                    |                       |                       | colduor (CTA/CTRD).                                               |
| Cotações                                              |        |             |              |                |                                                  |                          |                     |                  |                 |                    |                       |                       |                                                                   |
| Cálculo   Proponente                                  | Situa  | ação        | Documento 🕆  | Bem Segurado 🗘 |                                                  |                          | Prêmio Líquido (R\$ | ) 🌣 🛛 Comissão 🌣 | Data de Envio * | Empresa Parceira 🗘 | Ação                  |                       | <u>Visualizar no chat</u>                                         |
| 356579119 (                                           | ωu     | beal        |              | R MARGARIDA LI | MA DE OLIVEIRA , SUZANO - SP - CEP: 086950       | 85                       |                     | 5,00%            | 17/04/19        |                    |                       |                       | Caso o cliente deseje                                             |
|                                                       |        |             |              |                |                                                  |                          |                     |                  |                 |                    | 🐵 💊                   |                       | prosseguir com Produto                                            |
| 356122706 (                                           |        |             |              | R JOSE ESTEVAD | ) - bloco b ao 501 . JUIZ DE FORA - MG - CEP: 36 | 6085570                  |                     | 5.00%            | 15/04/19        |                    |                       |                       | Digital é possível                                                |
|                                                       | 0.00   | on reactor  |              |                |                                                  |                          |                     | -,               |                 |                    |                       |                       | complementar via chat                                             |
|                                                       |        |             |              |                |                                                  |                          |                     |                  |                 |                    |                       |                       | (exclusivo para o<br>Produto Posidencial)                         |
| 355928266 (                                           | \$ Cal | loulado     |              | R DR GUILHERME | E MACARRON - Apartamento 32 , RIBEIRAO PRE       | ETO - SP - CEP: 14090538 |                     | 5,00%            | 12/04/19        |                    | <ul> <li>I</li> </ul> |                       | rioduto Residencial)                                              |
|                                                       |        |             |              |                |                                                  |                          |                     |                  |                 |                    | <b>@</b>              |                       | Documentos                                                        |
|                                                       |        |             |              |                |                                                  |                          |                     |                  |                 |                    |                       | E E                   |                                                                   |
| Legenda                                               |        |             |              |                |                                                  |                          |                     |                  |                 |                    |                       |                       | Para os negocios                                                  |
| 😄 Lead 💲 Caloulado 🔮 Intenção de Compra 🚺 Não Caloula | ado    | 🖒 Contrat   | ado 🛛 🕄 Erro | Não Caloulado  |                                                  |                          |                     |                  |                 |                    |                       |                       | visualizar a proposta                                             |
|                                                       |        |             |              |                |                                                  |                          |                     |                  |                 |                    |                       |                       | diretamente no painel.                                            |

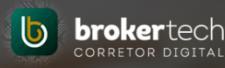

# Corretor

#### Painel de Notificações

Você receberá notificações dos clientes captados no seu site, diretamente no Portal Corretor, totalmente online.

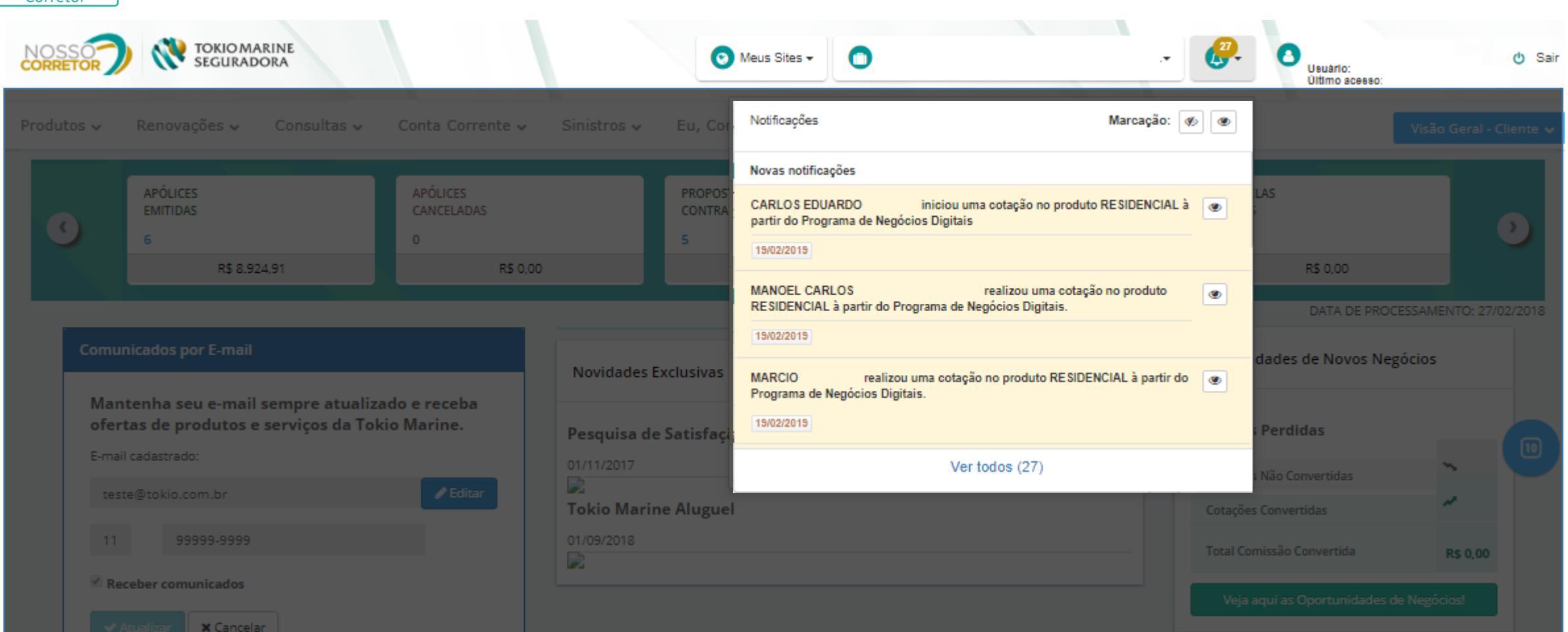

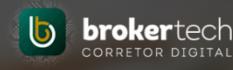

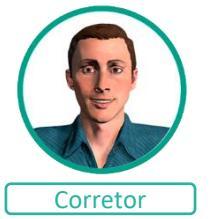

#### E-mails de Notificações

Você também receberá e-mails notificando dos clientes que foram captados através do Canal Corretora e Empresas Parceiras

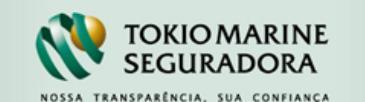

#### Prezado Corretor,

Você tem um novo Lead do produto Tokio Residencial Digital. Para visualizar acesse Portal Nosso Corretor / Eu, Corretor! / Brokertech / Negócios Digitais: Painel de Gestão

Nome do Segurado: REGINA

CPF/CNPJ: 0

E-mail: silva@tokiomarine.com.br

que pode ser baixado no Google Play e App Store.

Celular: 119

Todas as condições do programa Negócios Digitais da Tokio Marine estão disponíveis no Portal Nosso Corretor. Caso tenha alguma dúvida, entre em contato com seu Gerente Comercial.

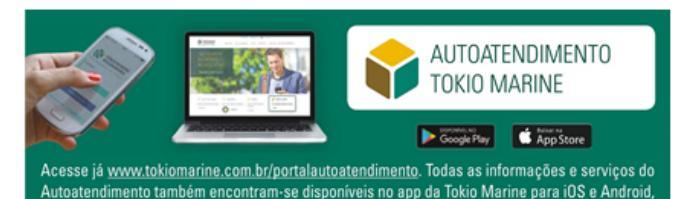

Faça o download do aplicativo da Tokio Marine clicando nos links abaixo.

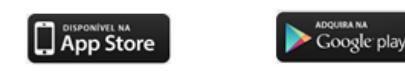

Se preferir, consulte o site www.tokiomarine.com.br

Este e-mail foi enviado automaticamente. Não responda a esta mensagem.

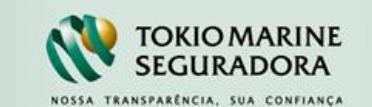

#### Prezado Corretor,

Você tem uma Cotação não efetivada do Tokio Residencial Digital. Para visualizar acesse Portal Nosso Corretor / Eu, Corretor! / Brokertech / Negócios Digitais: Painel de Gestão

#### Nome do Segurado: REGINA

CPF/CNPJ: 0

#### E-mail: silva@tokiomarine.com.br

Celular: 119

Proposta: 30

Todas as condições do programa de Negócios Digitais da Tokio Marine estão disponíveis no Portal Nosso Corretor. Caso tenha alguma dúvida, entre em contato com seu Gerente Comercial.

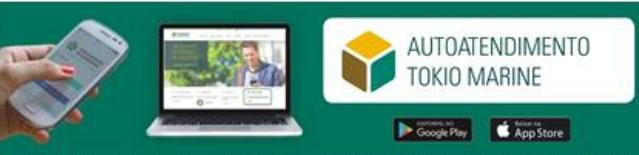

Acesse já <u>www.tokiomarine.com.br/portalautoatendimento</u>. Todas as informações e serviços do Autoatendimento também encontram-se disponíveis no app da Tokio Marine para iOS e Android, que pode ser baixado no Google Play e App Store.

Faça o download do aplicativo da Tokio Marine clicando nos links abaixo.

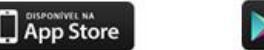

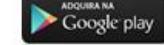

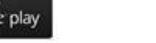

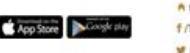

▲ tokiomarine.com.br f /TokioMarineSeguradora ¥ @ tokiomarine\_cor

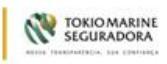

Se preferir, consulte o site www.tokiomarine.com.br

Este e-mail foi enviado automaticamente. Não responda a esta mensagem.

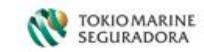

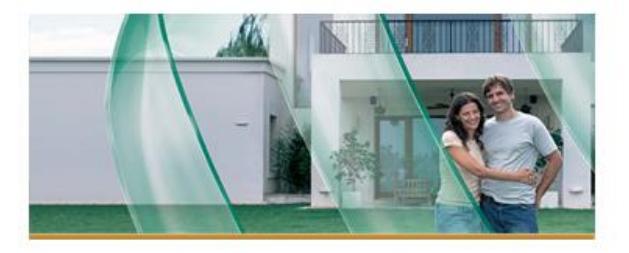

#### Olá CARLOS EDUARDO,

Parabéns pela escolha, confira as vantagens do Tokio Residencial Digital.

- Sorteios mensais de R\$ 10 mil.
- Cobertura para notebook sem precisar de contratação adicional.
- Help Desk: atendimento especializado para solucionar problemas do seu computador pessoal.
- Pagamento em 12X sem juros no Cartão de Crédito.

Dúvidas entre em contato com seu Corretor pelo telefone (null) null ou com a Central de Atendimento Tokio Marine 0300 33 TOKIO(86546).

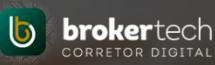

# Formas de Utilização da URL pelo Corretor

#### 10 - Toda Ação tem uma Cotação

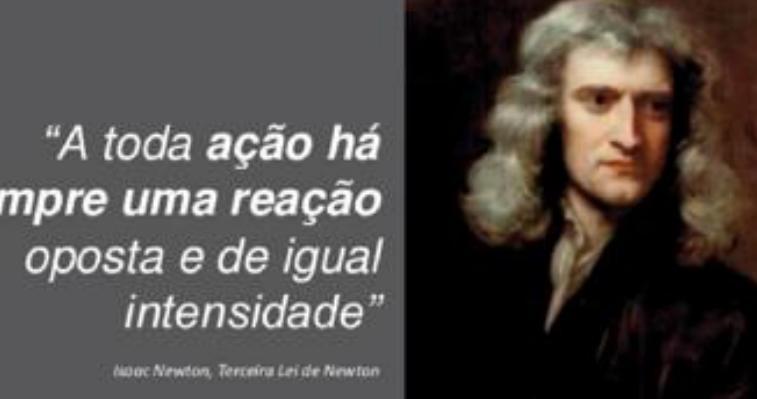

sempre uma reação

ISSO ERA LÁ NO SÉCULO XVI<sup>I</sup>

# AGORA, NO SÉCULO 21 TEMOS Toda ação tem uma Cotação

#### 10 - Divulgação em Redes Sociais

#### Toda ação gera uma Cotação

# **DIVULGAÇÃO EM REDES SOCIAIS**

Podemos copiar estas URLs e aplicar em banners desenvolvidos pelo próprio corretor ou a pedido dele.

Estas URL's também pode ser compartilhadas nas redes sociais algumas delas: Facebook, Linkedin, Instagram e sistemas de comunicação instantâneas como WhatsApp, Messenger, Skype e outros.

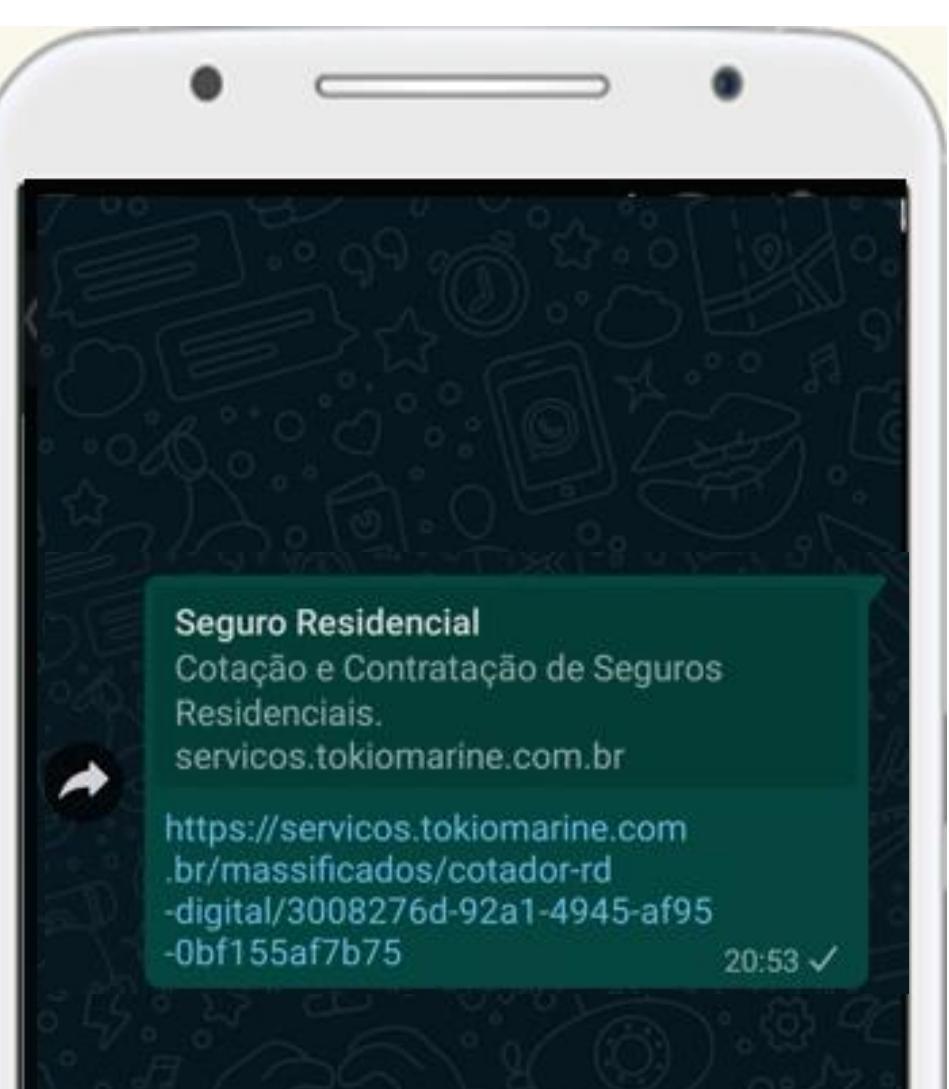

# 10 - QR Code

# **QR CODE**

Alguns sites possibilitam você transformar a URL em QR Code gratuitamente.

Exemplo: https://qr.ioi.tw/pt/

- **1.** Selecionar o tipo de QR Code "URL";
- Informar a URL personalizada para o corretor que é disponibilizada na tela de Adesão;

| Entrada de conteúdo do código QR |    |  |  |  |  |
|----------------------------------|----|--|--|--|--|
| Escolha o tipo de código QR      |    |  |  |  |  |
| URL                              | •  |  |  |  |  |
|                                  |    |  |  |  |  |
| URL                              |    |  |  |  |  |
| nttps://dr.101.tw                |    |  |  |  |  |
|                                  | // |  |  |  |  |

**3.** O QR Code será gerado automaticamente,

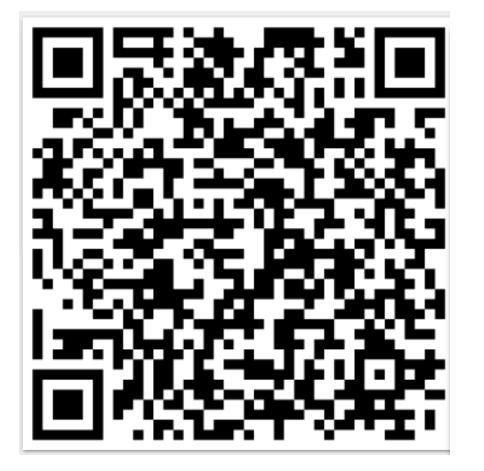

# 10 - Aplicação de QR Code

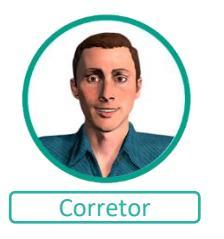

Sua aplicação no mundo "Off-line" trazendo esta pessoa para o Online.

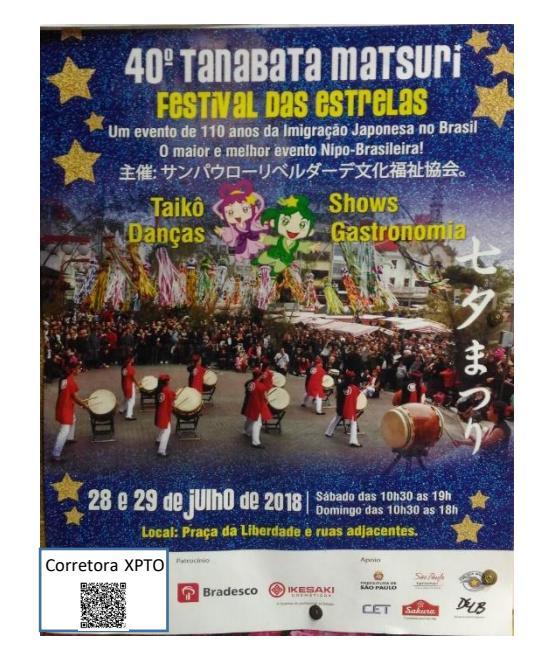

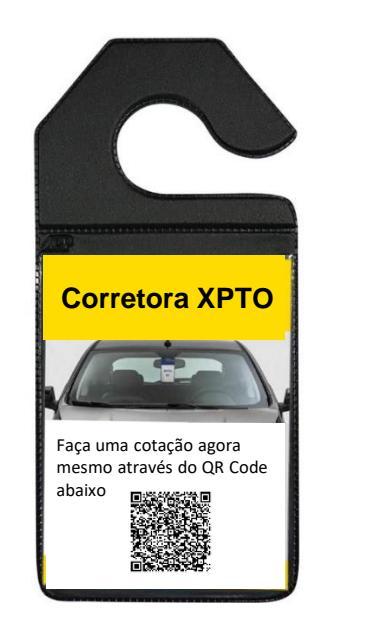

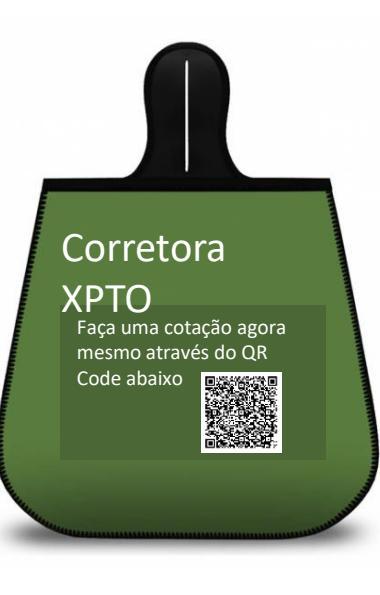

# Toda ação tem uma Cotação

# Quais formatos? Como obter retorno com estas ações?

...

PATAD, O QUE FAZER?

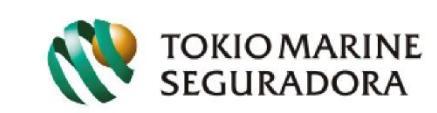

► Ø in

## 10 - Quais formatos?

#### Facebook

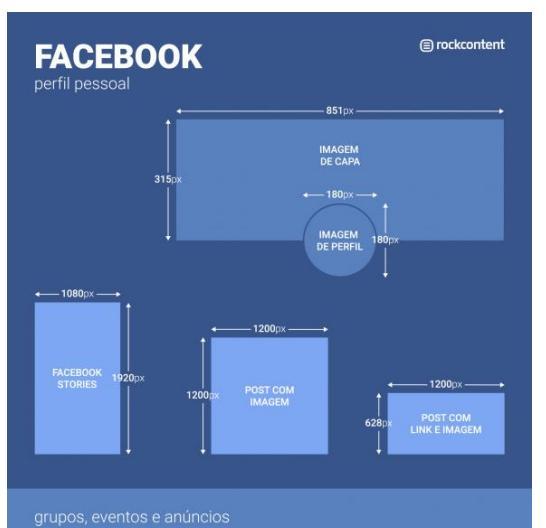

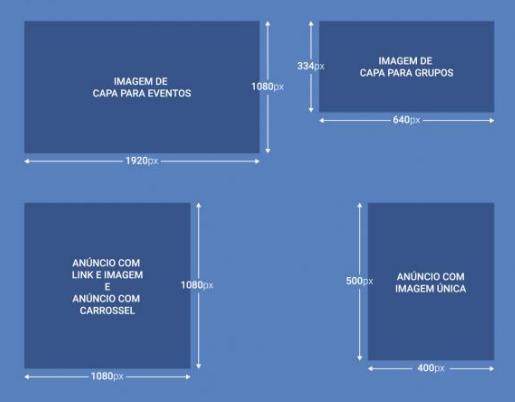

#### Instagram

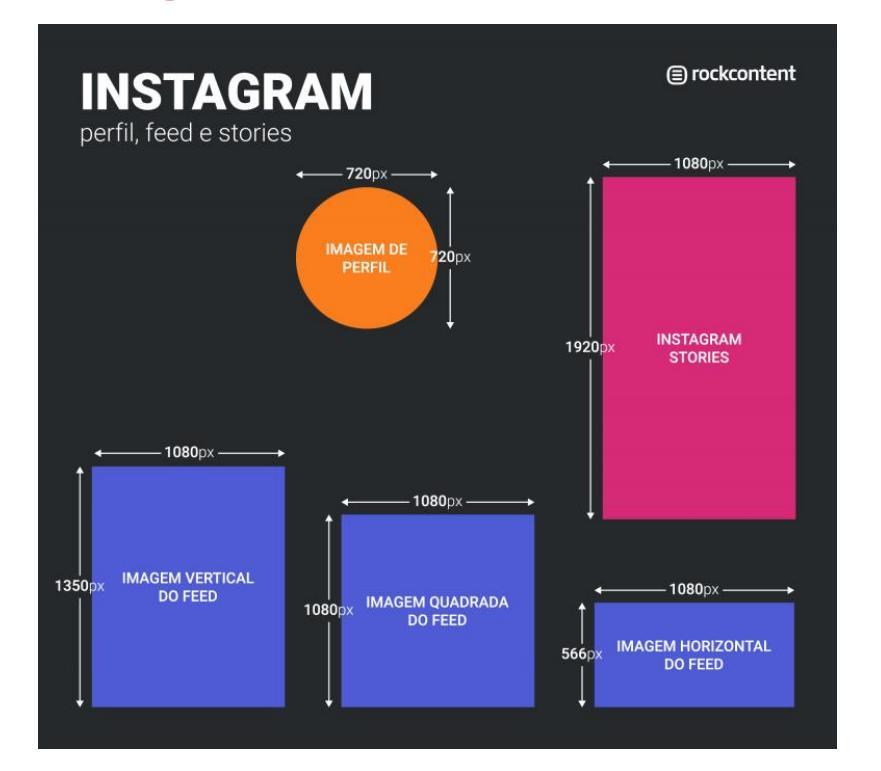

#### LinkedIn

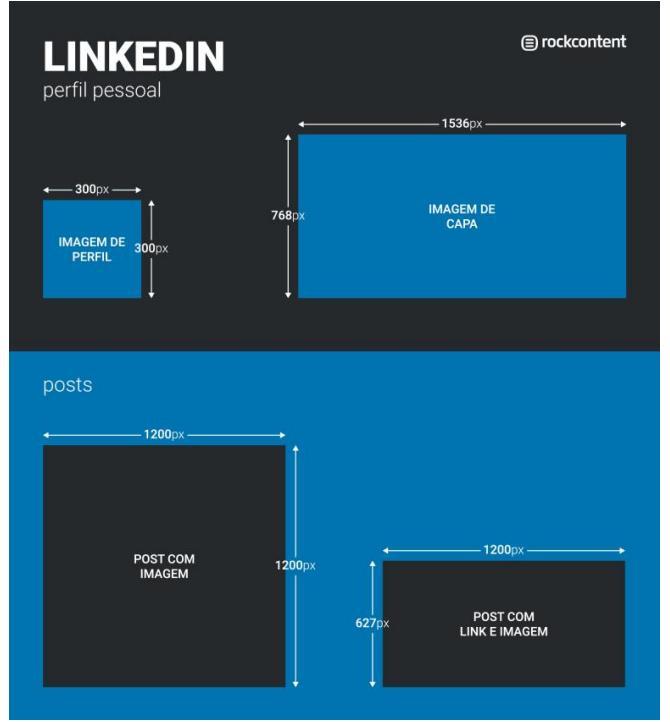

Fonte: https://rockcontent.com/blog/tamanho-imagens-redes-sociais

#### 10 - Como obter retorno com estas ações?

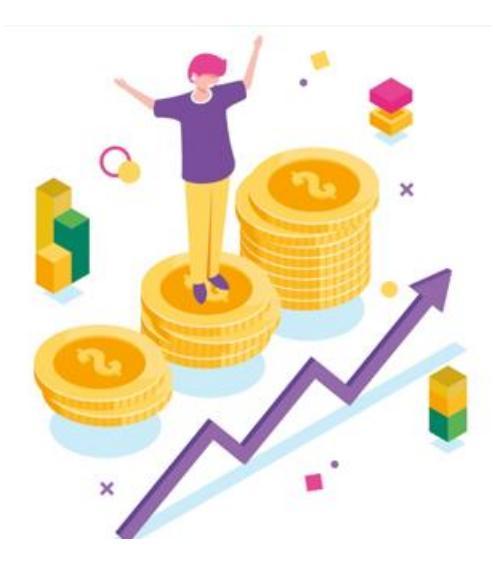

Utilizar sempre de Call to Actions (gatilhos mentais), que direcionem os prospect para ação desejada.

Conheça alguns gatilhos mentais: https://youtu.be/cn3IEw6cq8A

Sendo assim, o texto deve ir ao encontro da necessidade do cliente ou que cause a necessidade aliado a um gatilho mental direcionando o prospect a fazer a ação que no caso aqui é entrar e fazer a cotação, através das métricas do seu site e da plataforma do corretor, você pode analisar a performance de suas ações.

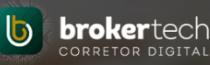

# A importância das Redes Sociais

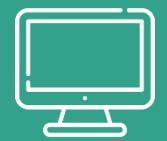

# 11 - Um País Conectado

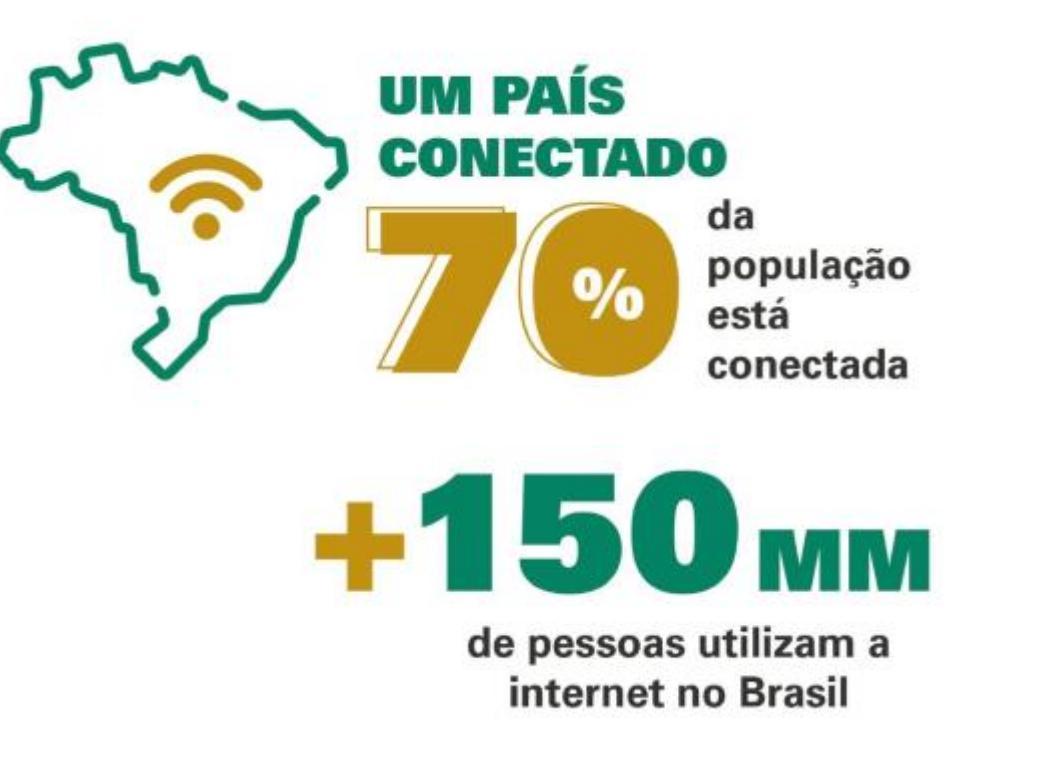

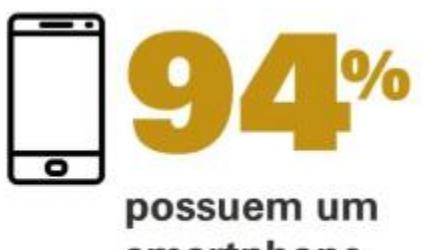

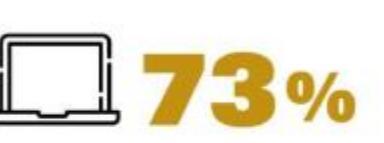

smartphone

possuem um laptop ou desktop

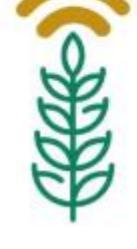

Pela primeira vez, metade da zona rural brasileira está conectada - 49% da população disse ter acesso à rede.

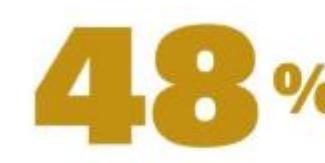

da população D e E tem acesso à internet.

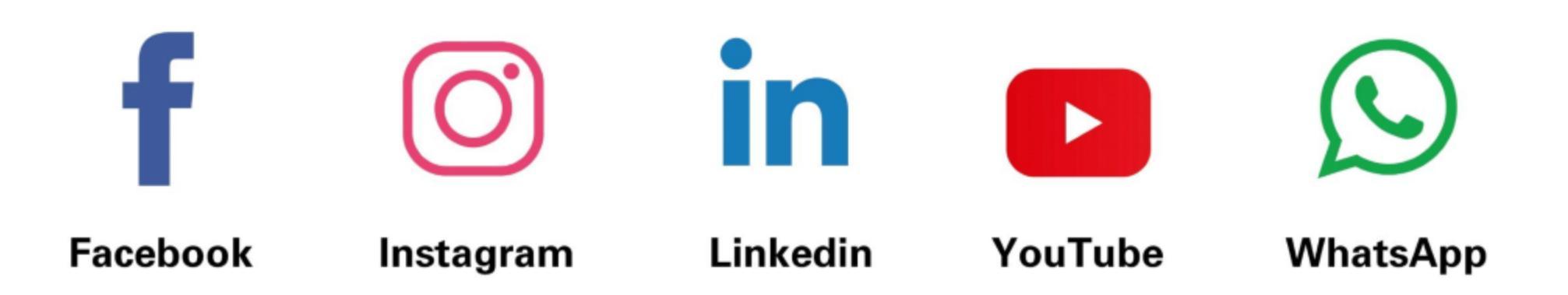

# 11 - Facebook

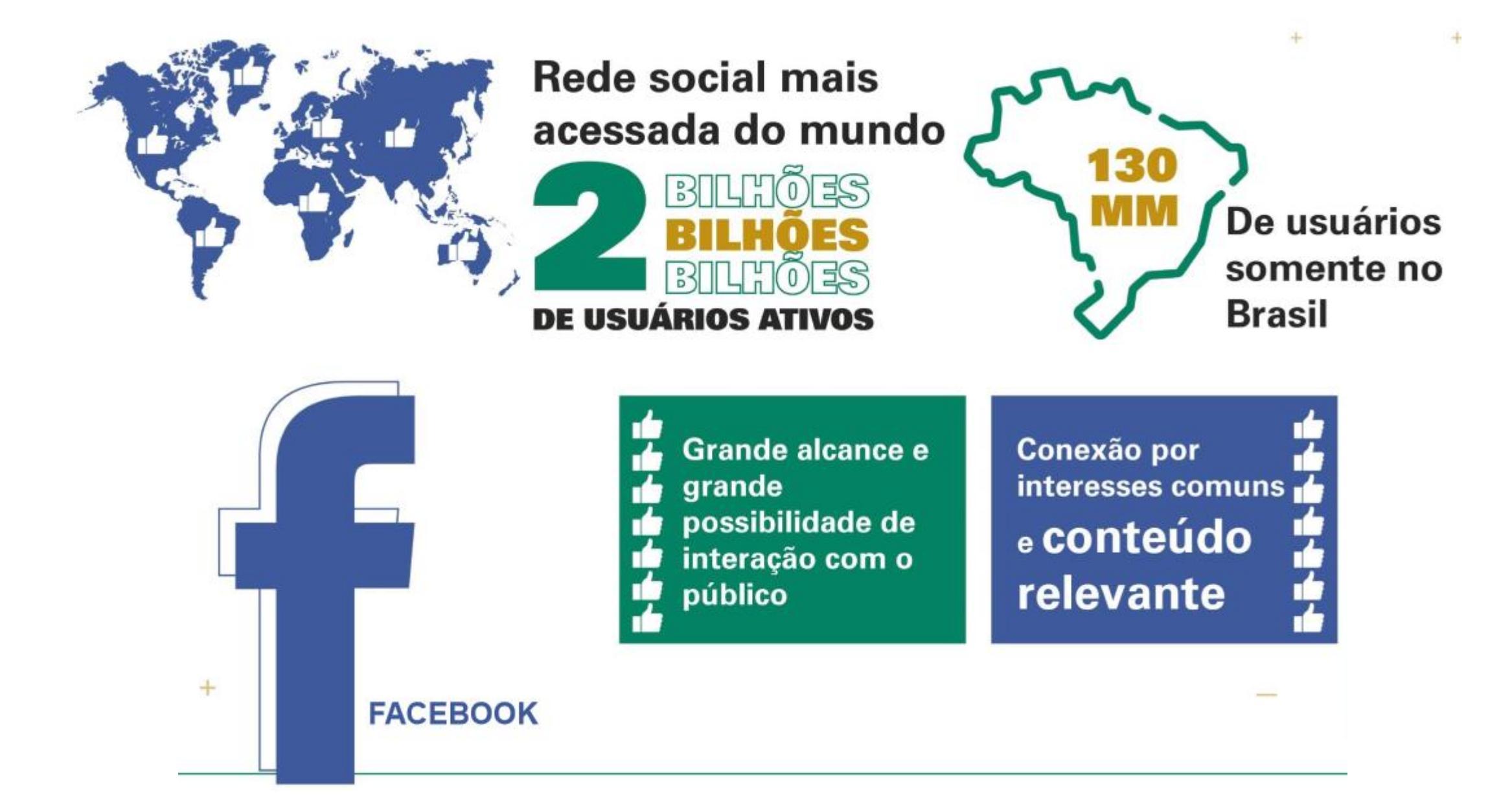

# 11 - Instagram

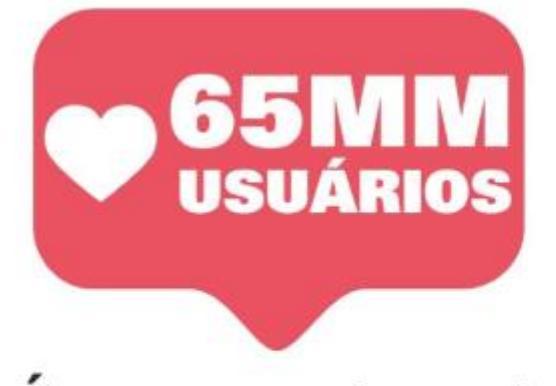

É a segunda rede social mais acessada do Brasil.

| SUA CORRETORA                                                                                                    | SEGUIR •••                 |
|----------------------------------------------------------------------------------------------------|----------------------------|
| Dia a dia<br>em imag<br>e conteú<br>rápidos                                                                                      | jens<br>idos               |
| <ul> <li>Q</li> <li>362 likes</li> <li>#seguros #seguroauto #seguroresidenci<br/>#segurodevida #segurofanca #segurore</li> </ul> | al #protecao<br>mpresarial |

Permite anunciar, mostrar novidades, realizar enquetes e, em contas com mais de 10K seguidores, é possível inserir links

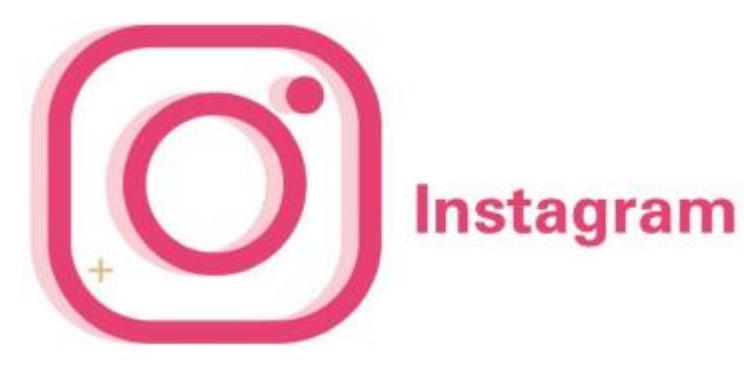

# 11 - YouTube

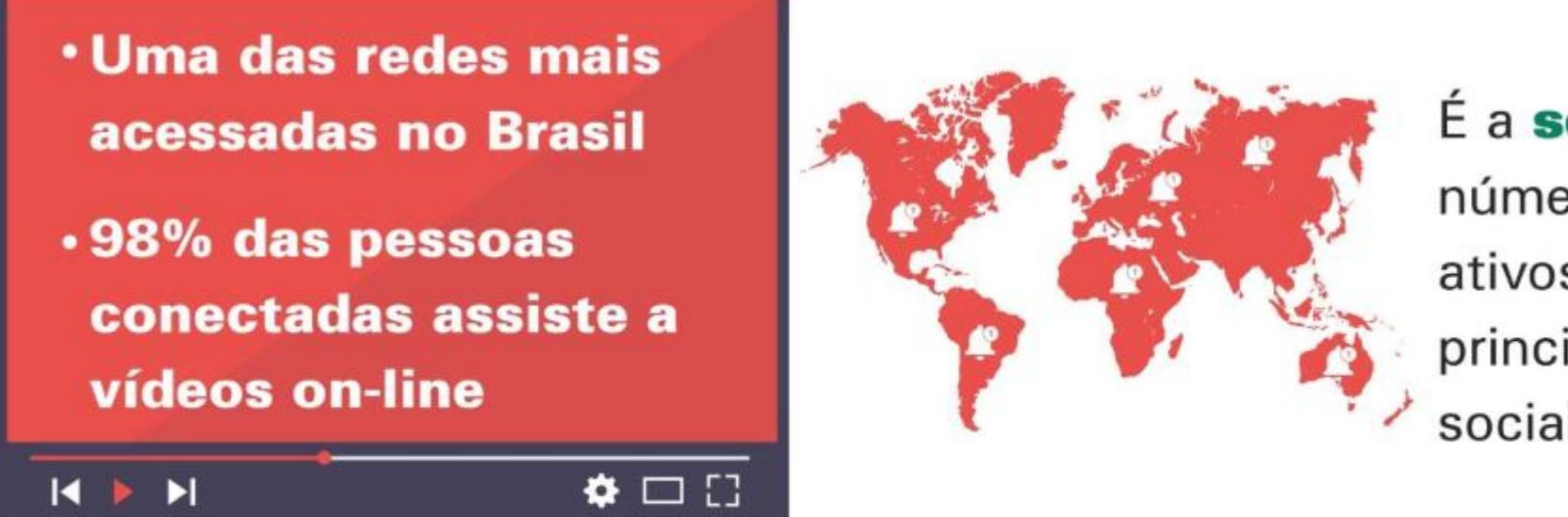

É a **segunda** em número de usuários ativos e uma das principais redes sociais do mundo

Criação de conteúdo que pode ser compartilhado em outras redes, além de envolver a audiência e se posicionar como referência em certos assuntos.

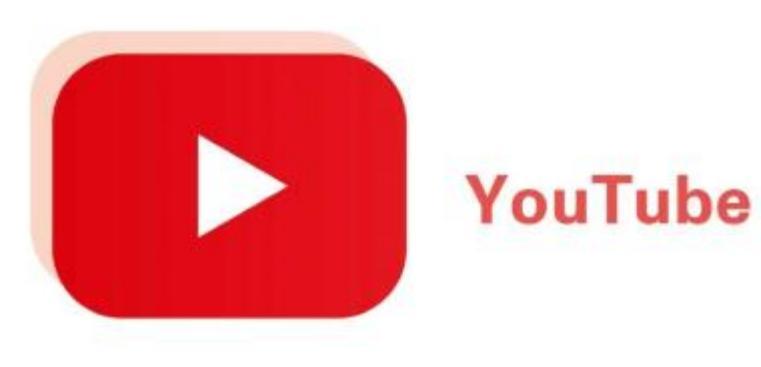

# 11 - Linkedin

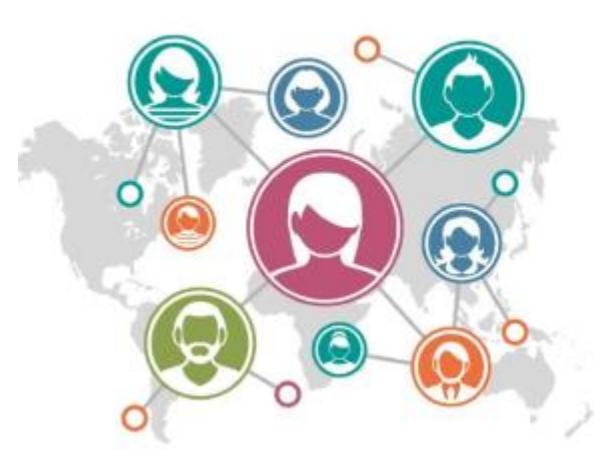

Linkedin

#### Maior comunidade global de profissionais

+660 mm de usuários em

200 países.

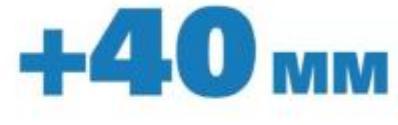

de profissionais no LinkedIn Brasil.

**15X** vezes mais tempo consumindo conteúdo do que buscando por uma vaga de emprego. Faz parte da classificação de **Redes Profissionais** e tem foco no compartilhamento de informações corporativas, de carreira, atualizações de marcas, novidades e tendências do mercado em que atuam.

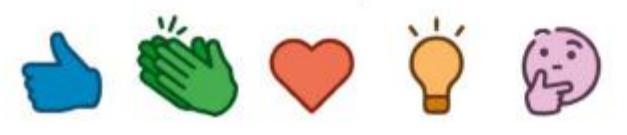

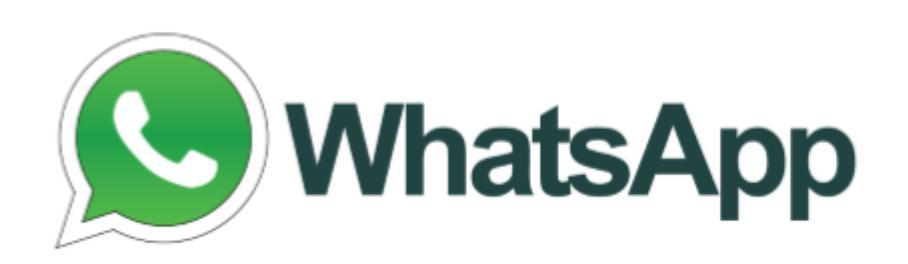

O aplicativo do WhatsApp Business foi criado pensando nos proprietários de pequenas empresas. Com o aplicativo gratuito, as empresas podem interagir facilmente com os clientes, usando ferramentas para automatizar e responder rapidamente a mensagens

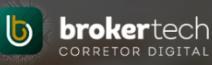

# Negócios DIGITAIS

Em caso de dúvidas contate seu Gerente Comercial.